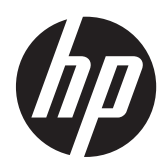

# HP Envy x2

Maintenance and Service Guide IMPORTANT! This document is intended for HP authorized service providers only. © Copyright 2012 Hewlett-Packard Development Company, L.P.

Intel is a trademark of Intel Corporation in the U.S. and other countries. Microsoft and Windows are U.S. registered trademarks of Microsoft Corporation. SD Logo is a trademark of its proprietor.

The information contained herein is subject to change without notice. The only warranties for HP products and services are set forth in the express warranty statements accompanying such products and services. Nothing herein should be construed as constituting an additional warranty. HP shall not be liable for technical or editorial errors or omissions contained herein.

First Edition: November 2012

Document Part Number: 693654-xx1

### Safety warning notice

MARNING! To reduce the possibility of heat-related injuries or of overheating the device, do not place the device directly on your lap. Use the device only on a hard, flat surface. Do not allow another hard surface, such as an adjoining optional printer, or a soft surface, such as pillows or rugs or clothing, to block airflow. Also, do not allow the AC adapter to contact the skin or a soft surface, such as pillows or rugs or clothing, during operation. The device and the AC adapter comply with the user-accessible surface temperature limits defined by the International Standard for Safety of Information Technology Equipment (IEC 60950).

# **Table of contents**

| 1 | Product description                         | 1  |
|---|---------------------------------------------|----|
| 2 | External component identification           |    |
|   | Tablet edge components                      |    |
|   | Display                                     |    |
|   | Kevboard dock                               |    |
|   | Тор                                         |    |
|   | TouchPad                                    |    |
|   | Lights                                      |    |
|   | Keys                                        | 10 |
|   | Right side                                  | 10 |
|   | Left side                                   | 12 |
|   | Releasing the tablet from the keyboard dock | 13 |
| 3 | Illustrated parts catalog                   |    |
|   | Locating system information                 |    |
|   | Computer major components                   |    |
|   | Keyboard dock parts                         | 17 |
|   | Sequential part number listing              | 19 |
| 4 | Removal and replacement procedures          | 23 |
|   | Preliminary replacement requirements        | 23 |
|   | Tools required                              | 23 |
|   | Service considerations                      |    |
|   | Plastic parts                               | 23 |
|   | Cables and connectors                       | 23 |
|   | Drive handling                              |    |
|   | Grounding guidelines                        |    |
|   | Electrostatic discharge damage              |    |
|   | Packaging and transporting guidelines       |    |
|   | Component replacement procedures            |    |
|   | Dock components                             |    |
|   | Base enclosure                              | 28 |
|   | Battery                                     | 29 |
|   | Digital media card reader board             | 31 |
|   | USB/Power Connector board                   | 32 |

|   | Multimedia board                                            | 33 |
|---|-------------------------------------------------------------|----|
|   | Hinge assembly removal                                      | 34 |
|   | Top cover with keyboard (includes) TouchPad module          | 35 |
|   | System board                                                | 37 |
|   | Tablet parts                                                | 38 |
|   | Display panel assembly and Battery                          | 40 |
|   | System board                                                | 46 |
|   | Touch screen connector board                                | 49 |
|   | Display bezel                                               | 49 |
|   | Webcam assembly (front)                                     | 51 |
|   | Audio/micro SD digital media card reader/touch screen board | 55 |
|   | USB/Power button board                                      | 56 |
|   | Speakers                                                    | 57 |
|   | Micro SD digital media board                                | 58 |
|   | Power button board                                          | 59 |
| 5 | Setup Utility (BIOS) and System Diagnostics                 | 61 |
|   | Using Setup Utility                                         | 61 |
|   | Starting Setup Utility                                      | 61 |
|   | Changing the language of Setup Utility                      | 61 |
|   | Navigating and selecting in Setup Utility                   | 62 |
|   | Displaying system information                               | 62 |
|   | Restoring factory settings in Setup Utility                 | 63 |
|   | Exiting Setup Utility                                       | 63 |
|   | Updating the BIOS                                           | 63 |
|   | Determining the BIOS version                                | 64 |
|   | Downloading a BIOS update                                   | 64 |
|   | Using System Diagnostics                                    | 65 |
| 6 | Specifications                                              | 66 |
|   | Computer specifications                                     | 66 |
|   | 11.6-inch display specifications                            | 66 |
| 7 | Backing up, restoring, and recovering                       | 68 |
|   | Creating recovery media and backups                         | 68 |
|   | Restore and recovery                                        | 68 |
|   | Using Windows Refresh for quick and easy recovery           | 70 |
|   | Remove everything and reinstall Windows                     | 70 |
|   | Recovering using HP Recovery Manager                        |    |
|   | What you need to know                                       | 71 |
|   |                                                             |    |

| Using the HP Recovery partition to recover a minimized image (select models only) | 71 |
|-----------------------------------------------------------------------------------|----|
| Changing the boot order                                                           | 72 |
| Removing the HP Recovery partition                                                | 72 |
|                                                                                   |    |
| 8 Power cord set requirements                                                     | 73 |
| Requirements for all countries                                                    | 73 |
| Requirements for specific countries and regions                                   | 73 |
|                                                                                   |    |
| 9 Recycling                                                                       | 75 |
|                                                                                   |    |
| Index                                                                             | 76 |
|                                                                                   |    |

# **Product description**

| Category                                                           | Description                                                                                                    |  |
|--------------------------------------------------------------------|----------------------------------------------------------------------------------------------------|--|
| Product Name                                                       | HP ENVY x2 PC                                                                                                    |  |
| Processors                                                         | Intel® Dual-Core™' Z2760 (1.8GHz, 592KB, L2)                                                                                               |  |
| Graphics                                                           | Intel® HD Graphics Media Accelerator. Supports HD playback streaming and recording at 1080p, 30 fps. Supports DX1 0.1 and HDMI.            |  |
| Panel                                                              | 11.6" HD Aniti-Glare WLED UWVA 50%cg 400 nits LVDS Ultraslim 2.5mm                                                                         |  |
|                                                                    | Supports 16:9 wide aspect ratio                                                                                                    |  |
|                                                                    | Support for non-flush glass panel cover (non-PMMA)                                                                                         |  |
| Memory                                                             | Supports up to 2–GB max system memory (on-board)                                                                                           |  |
|                                                                    | DDR2-500MHz dual channel support                                                                                                    |  |
|                                                                    | Supports up to 2048 (128MB x 32 x 4PCs ) - 500 MHz                                                                                         |  |
| Drives                                                             | eMMC NAND flash SSD configurations:                                                                                                    |  |
|                                                                    | • 64-GB                                                                                                    |  |
| • 128-GB                                                           |                                                                                                    |  |
| Audio and video     Dual array digital microphones                 |                                                                                                    |  |
|                                                                    | Two integrated stereo speakers                                                                                                    |  |
|                                                                    | Front 2.0 MP high-definition webcam (fixed, no tilt) and rear 8.0 MP high-definition webcam (fixed no tilt) with LED flash and auto focus. |  |
| Wireless         Integrated WLAN options by way of wireless module |                                                                                                    |  |
|                                                                    | Two WLAN antennas built into display assembly                                                                                              |  |
|                                                                    | Supports the following WLAN formats:                                                                                                    |  |
|                                                                    | Broadcom 4330 802.11 a/b/g/n+ Bluetooth 4.0 combo w/* 2 Antennas                                                                           |  |
| External media card                                                | Push-push insertion/removal                                                                                                    |  |
|                                                                    | HP Multi-Format Digital Media Reader supports the following digital card formats on the keyboard dock:                                     |  |
|                                                                    | MultiMediaCard                                                                                                    |  |
|                                                                    | Secure Digital (SD) Card                                                                                                    |  |
|                                                                    | Secure Digital High-Capacity (SDHC) Card                                                                                                   |  |
|                                                                    | Secure Digital Extended Capacity (SDxC) Card                                                                                               |  |
|                                                                    | Micro Secure Digital Media Reader (SD) Card (supported on the tablet only).                                                                |  |

| Category           | Description                                                                                                    |  |  |
|--------------------|----------------------------------------------------------------------------------------------------|--|--|
| Ports              | Tablet                                                                                                    |  |  |
|                    | Docking connector (Power/USB). Supports charging, audio-out, and video out.                                                                                                    |  |  |
|                    | • Mic-in (combo)                                                                                                    |  |  |
|                    | Audio-out (stereo headphone). Beats supported                                                                                                    |  |  |
|                    | <b>NOTE:</b> Stand-alone microphones and headphones with separate microphone jacks are not supported.                                                                            |  |  |
|                    | Keyboard dock                                                                                                    |  |  |
|                    | Mic-in (combo)                                                                                                    |  |  |
|                    | Audio-out (stereo headphone). Beats supported                                                                                                    |  |  |
|                    | HDMI version 1.4a supporting 1080p at 60Hz                                                                                                    |  |  |
|                    | • USB 2.0 (2)                                                                                                    |  |  |
| Keyboard           | Full size , island-style keyboard                                                                                                    |  |  |
|                    | TouchPad with multi-touch gestures                                                                                                    |  |  |
|                    | Taps enabled as default                                                                                                    |  |  |
|                    | Multi-touch capacitive panel (with digitizer)                                                                                                    |  |  |
|                    | Support for Atmel stylus/pen (select models only)                                                                                                    |  |  |
| Power requirements | s Supports the following HP AC adapters:                                                                                                    |  |  |
|                    | <ul> <li>20-W (non-smart) with localized cable plug support. Integrated AC adapter, power cord, and<br/>removable duck head plug. Connects through docking connector.</li> </ul> |  |  |
|                    | Supports the following batteries:                                                                                                    |  |  |
|                    | • 2-cell, 25WHr 3.38 AH Li-ion battery (tablet)                                                                                                    |  |  |
|                    | <b>NOTE:</b> For more information, see <u>Display panel assembly and Battery on page 40</u> .                                                                                    |  |  |
|                    | 2-cell, 21WHr 2.86 AH Li-ion battery (keyboard dock)                                                                                                    |  |  |
|                    | <b>NOTE:</b> For more information, see <u>Battery on page 29</u> .                                                                                                    |  |  |
| Operating system   | Preinstalled:                                                                                                    |  |  |
|                    | • Windows 8 (32-bit)                                                                                                    |  |  |
| Serviceability     | End-user replaceable parts:                                                                                                    |  |  |
|                    | AC adapter                                                                                                    |  |  |

# **2** External component identification

## **Tablet edge components**

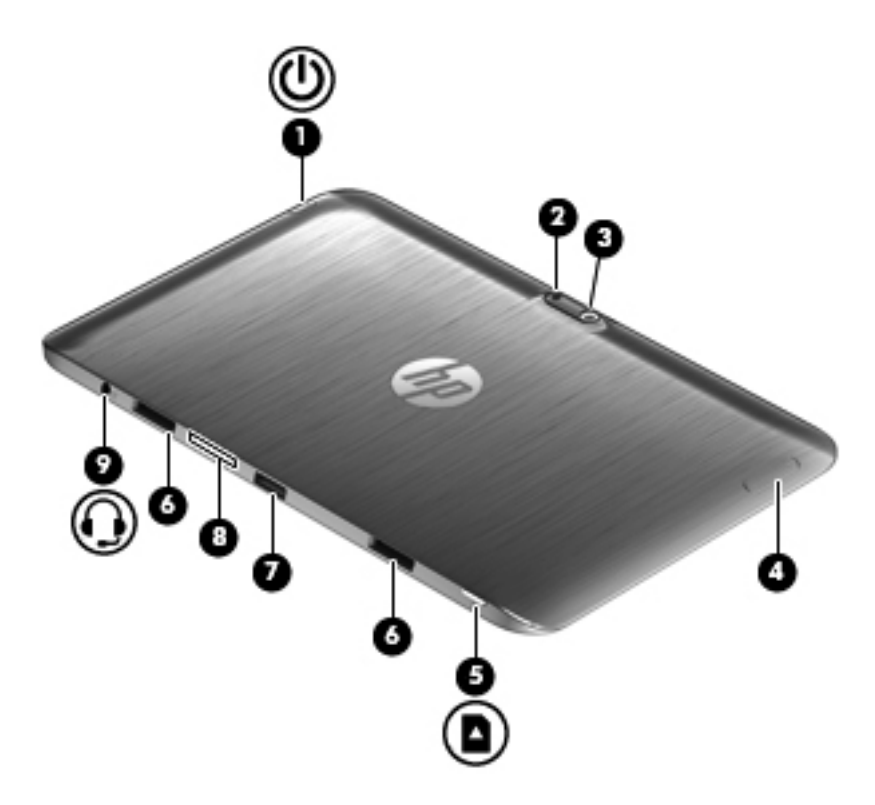

| Components |   |                               | Description                                                                                                    |  |
|------------|---|-------------------------------|----------------------------------------------------------------------------------------------------|--|
| (1)        | ወ | Power button                  | <ul> <li>When the computer is off, press the button to turn on<br/>the tablet.</li> </ul>                                                                                                    |  |
|            |   |                               | <ul> <li>When the computer is on, press the button briefly to<br/>initiate Sleep.</li> </ul>                                                                                                    |  |
|            |   |                               | <ul> <li>When the computer is in the Sleep state, press the<br/>button briefly to exit Sleep.</li> </ul>                                                                                                    |  |
|            |   |                               | <b>CAUTION:</b> Pressing and holding down the power button will result in the loss of unsaved information.                                                                                                    |  |
|            |   |                               | <ul> <li>If the computer has stopped responding and<br/>Microsoft® Windows® shutdown procedures are<br/>ineffective, press and hold the power button down for<br/>at least 5 seconds to turn off the tablet.</li> </ul> |  |
|            |   |                               | Swipe from the right edge of the TouchPad or                                                                                                    |  |
|            |   |                               | touch screen to display the charms, tap <b>Search</b> , and then tap the search box. In the search box, type power, select <b>Settings</b> , and then select <b>Power options</b> , or see the <i>User Guide</i> .      |  |
|            |   |                               | – or –                                                                                                    |  |
|            |   |                               | To learn more about your power settings, on the                                                                                                    |  |
|            |   |                               | Start screen, type p. In the search box, type power, select <b>Settings</b> , and then select <b>Power options</b> , or see the <i>User Guide</i> .                                                                     |  |
| (2)        |   | Camera light (rear)           | Provides flash lighting for the camera.                                                                                                    |  |
| (3)        |   | Webcam (rear)                 | Records video, captures still photographs, and allows video conferences and online chat by means of streaming video.                                                                                                    |  |
|            |   |                               | To use the webcam, type ${\tt c},$ and then select $\mbox{Camera}.$                                                                                                    |  |
| (4)        |   | Volume button                 | Controls speaker volume on the tablet.                                                                                                    |  |
|            |   |                               | <ul> <li>To increase speaker volume, press the + edge of the<br/>button.</li> </ul>                                                                                                    |  |
|            |   |                               | <ul> <li>To decrease speaker volume, press the – edge of the button.</li> </ul>                                                                                                    |  |
| (5)        |   | Micro SD Card Reader          | Supports micro SD cards.                                                                                                    |  |
| (6)        |   | Alignment post connectors (2) | Align and attach the tablet to the keyboard dock.                                                                                                    |  |
| (7)        |   | Docking port/power connector  | Connects the tablet to the keyboard dock and connects an AC adapter.                                                                                                    |  |

| Components |                                                          | Description                                                                                                    |  |
|------------|----------------------------------------------------------|----------------------------------------------------------------------------------------------------|--|
| (8)        | System information                                       | Displays serial number, product number, warranty, and regulatory and wireless certification information.                                                                                                    |  |
| (9)        | Audio-out (headphone) jack/Audio-in<br>(microphone) jack | Connects optional powered stereo speakers, headphones, earbuds, a headset, or a television audio cable.                                                                                                    |  |
| -          |                                                          | <b>WARNING!</b> To reduce the risk of personal injury, adjust the volume before using headphones, earbuds, or a headset. For additional safety information, see the <i>Regulatory, Safety and Environmental Notices</i> . |  |
|            |                                                          | <b>NOTE:</b> When a device is connected to the jack, the computer speakers are disabled.                                                                                                    |  |
|            |                                                          | <b>NOTE:</b> Be sure that the device cable has a 4-conductor connector that supports both audio-out (headphone) and audio-in (microphone).                                                                                |  |
|            |                                                          | <b>NOTE:</b> Stand-alone microphones and headphones with separate microphone jacks are not supported.                                                                                                    |  |

### **Display**

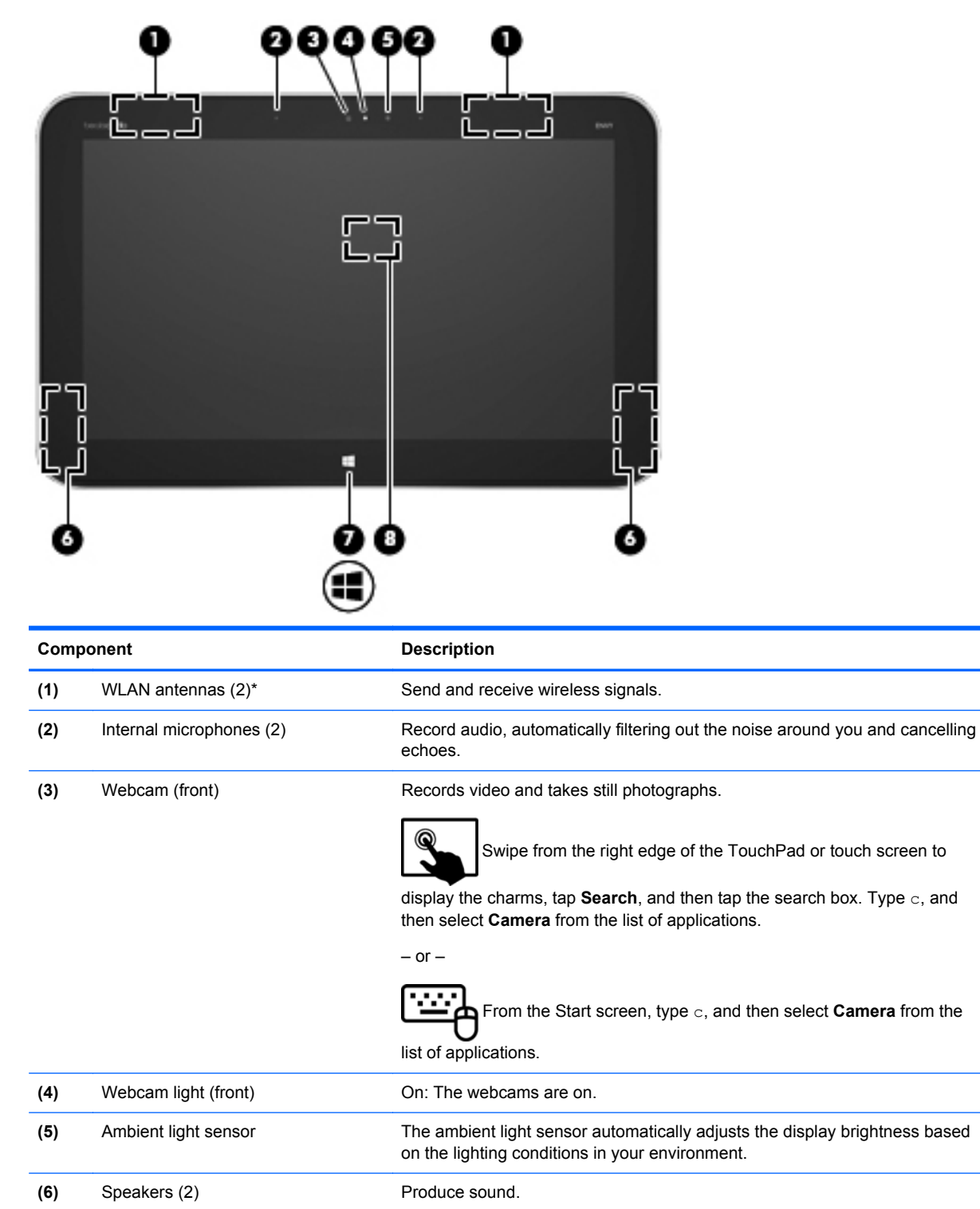

Minimizes all open applications and displays the Start screen.

Windows® logo button

(7)

| Component |                                           | Description                                                                                                    |
|-----------|-------------------------------------------|----------------------------------------------------------------------------------------------------|
| (8)       | Near Field Communication (NFC)<br>antenna | With HP TouchZone, you can wirelessly connect, communicate and transfer data/info to and from your Near Field Communication (NFC)-compatible devices. |
|           |                                           |                                                                                                    |

\*The antennas are not visible from the outside of the computer. For optimal transmission, keep the areas immediately around the antennas and proximity sensors free from obstructions. For wireless regulatory notices, see the section of the *Regulatory, Safety, and Environmental Notices* that applies to your country or region.

## **Keyboard dock**

### Тор

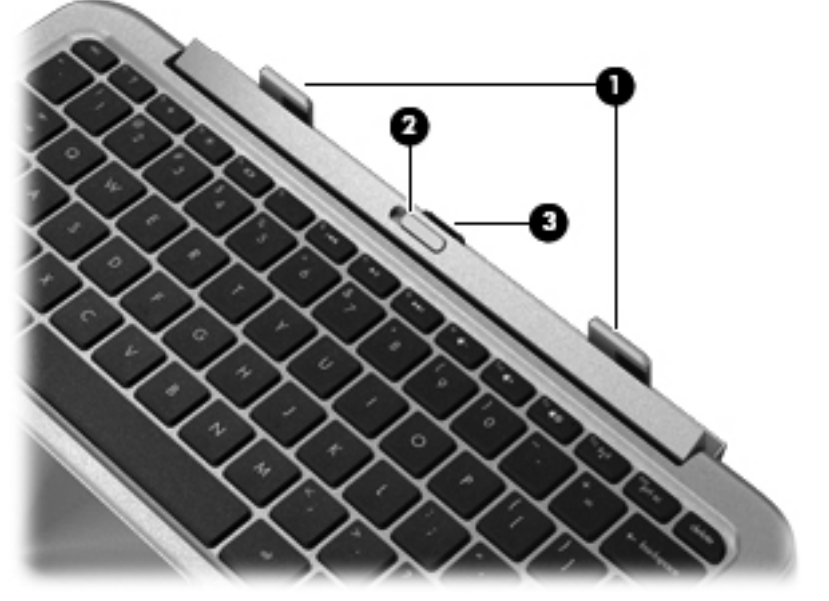

| Component |                   | Description                                                                      |
|-----------|-------------------|----------------------------------------------------------------------------------|
| (1)       | Alignment posts   | Align and attach the tablet to the keyboard dock.                                |
| (2)       | Release latch     | Releases the tablet. To release the tablet, slide the release latch to the left. |
| (3)       | Docking connector | Connects the tablet to the keyboard dock.                                        |

### TouchPad

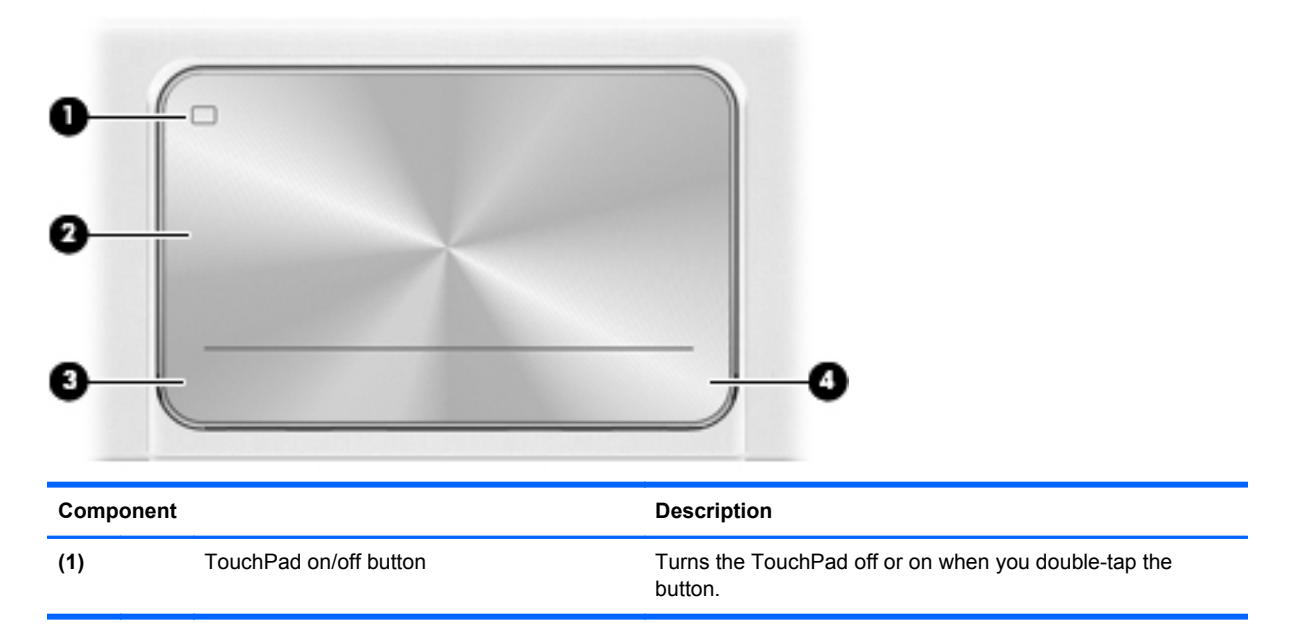

| Component |                       | Description                                                                    |
|-----------|-----------------------|--------------------------------------------------------------------------------|
| (2)       | TouchPad zone         | Reads your finger gesture to move the pointer or activate items on the screen. |
| (3)       | Left TouchPad button  | Functions like the left button of an external mouse.                           |
| (4)       | Right TouchPad button | Functions like the right button on an external mouse.                          |

## Lights

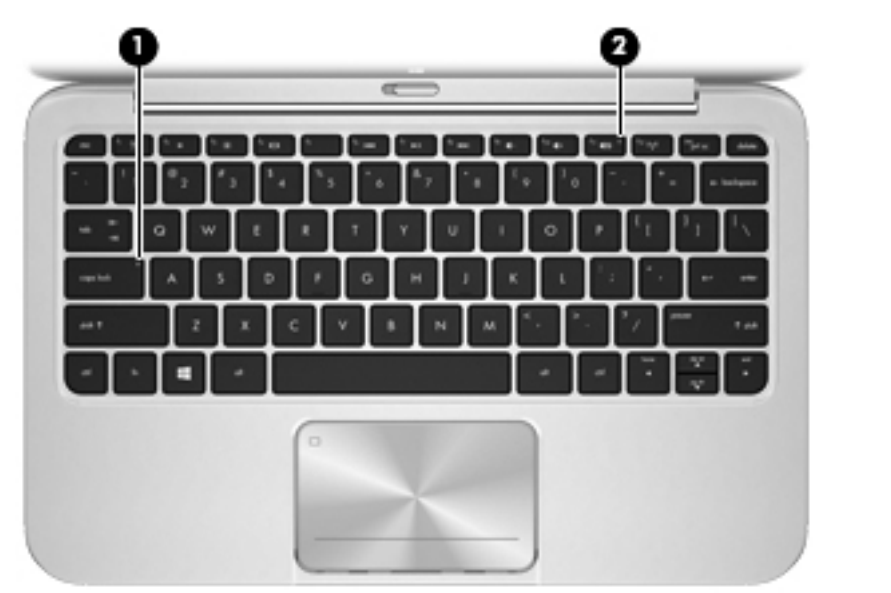

| Component |            | Des             | scription |                               |
|-----------|------------|-----------------|-----------|-------------------------------|
| (1)       |            | Caps lock light | •         | White: Caps lock is on.       |
|           |            |                 | •         | Off: Caps lock is off.        |
| (2)       | <b>4</b> 0 | Mute light      | •         | Amber: Computer sound is off. |
|           |            |                 | •         | Off: Computer sound is on.    |

### Keys

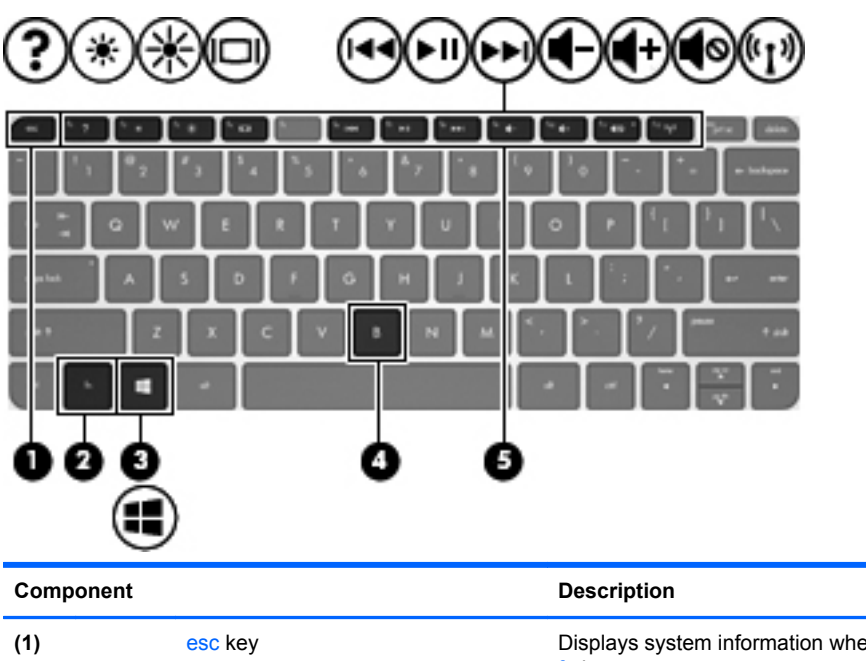

|     |                | Description                                                                                                    |
|-----|----------------|----------------------------------------------------------------------------------------------------|
| (1) | esc key        | Displays system information when pressed in combination with the fn key.                                                                                        |
| (2) | fn             | Displays system information when pressed in combination with the esc key.                                                                                       |
| (3) | Windows button | Returns you to the Start screen from an open app or the Windows desktop. <b>NOTE:</b> Pressing the Windows button again will return you to the previous screen. |
| (4) | b key          | Enables or disables Beats Audio when pressed in combination with the fn key.                                                                                    |
| (5) | Action keys    | Perform common tasks.<br><b>NOTE:</b> Action keys do not display or function on the on-screen<br>keyboard of the tablet.                                        |

## **Right side**

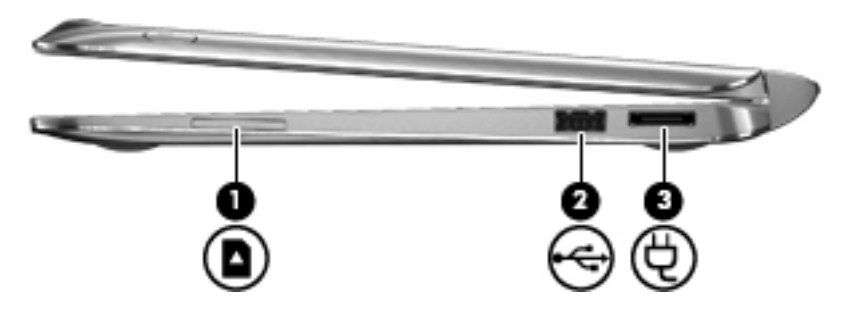

| Comp | oonent |                    | Description                                         |
|------|--------|--------------------|-----------------------------------------------------|
| (1)  |        | Digital Media Slot | Supports the following digital card formats:        |
|      |        |                    | Secure Digital (SD) Memory Card                     |
|      |        |                    | Secure Digital Extended Capacity (SDxC) Memory Card |
|      |        |                    | Secure Digital High Capacity (SDHC) Memory Card     |
|      |        |                    | Ultra High Speed MultiMediaCard (UHS/MMC)           |
| (2)  | •      | USB 2.0 port       | Connects an optional USB device.                    |
|      | •      |                    |                                                     |
| (3)  | щ      | Power connector    | Connects an AC adapter.                             |
|      | ų      |                    |                                                     |

### Left side

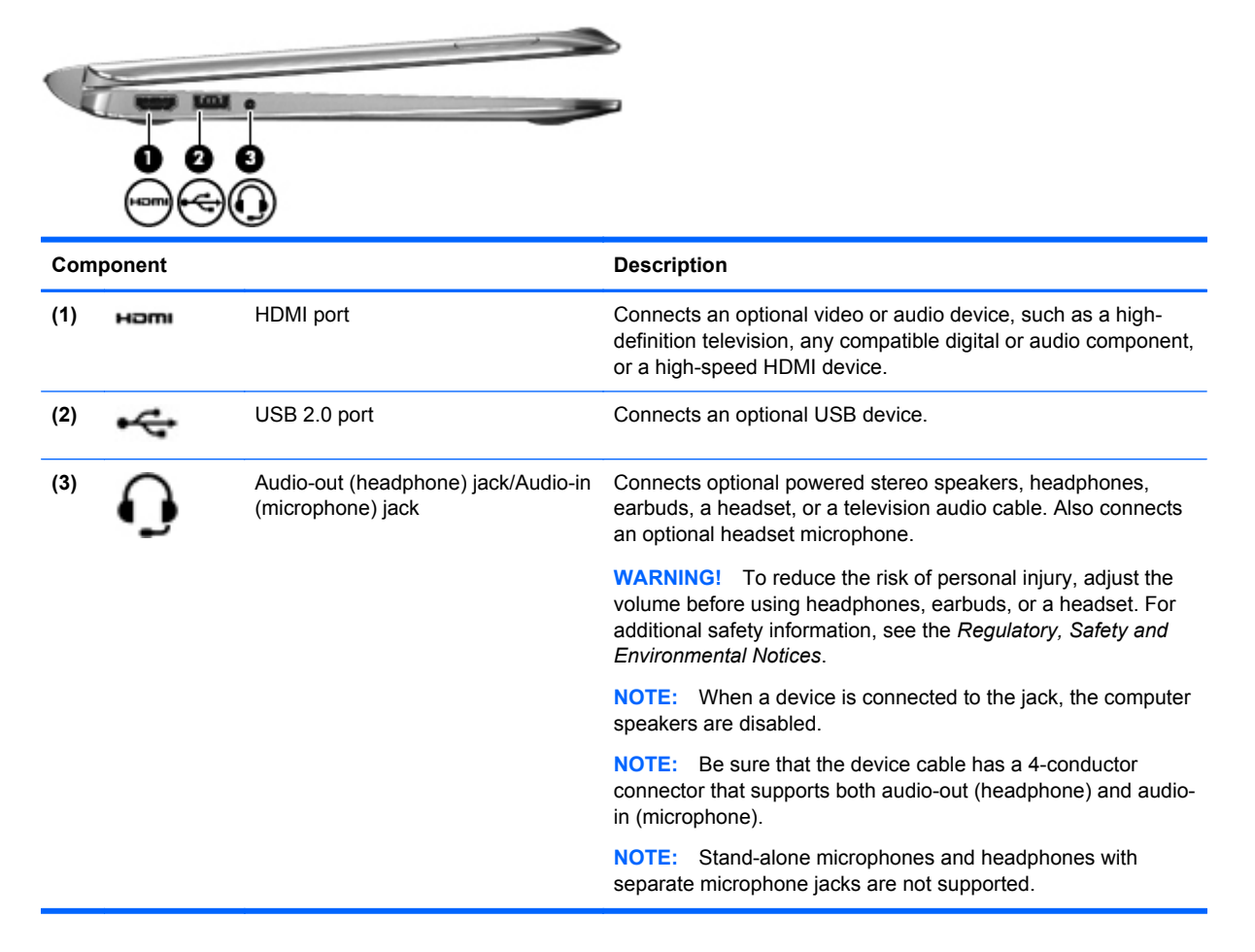

### Releasing the tablet from the keyboard dock

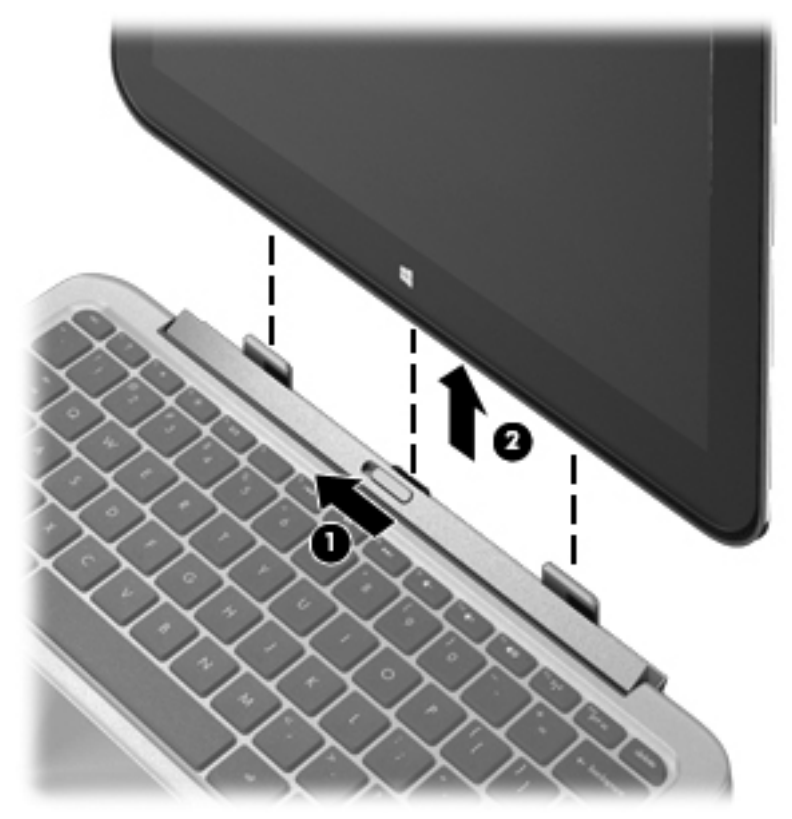

To release the tablet from the keyboard dock, follow these steps:

- 1. Slide the release latch on the keyboard dock to the left (1).
- 2. Lift and remove the tablet (2).

# 3 Illustrated parts catalog

## Locating system information

Important system information is located on the bottom edge of the tablet. You may need the information when traveling internationally or when you contact support:

|      | -   |                                                   |
|------|-----|---------------------------------------------------|
| ltem | Des | scription                                         |
| (1)  | •   | Serial number                                     |
|      | •   | Product number                                    |
|      | •   | Warranty period                                   |
|      | •   | Regulatory and wireless certification information |

Using Windows, briefly press the fn+esc key combination to display the System Information screen, which provides the product name and serial number of your computer, as well as information about the memory, processor, BIOS, and keyboard.

## **Computer major components**

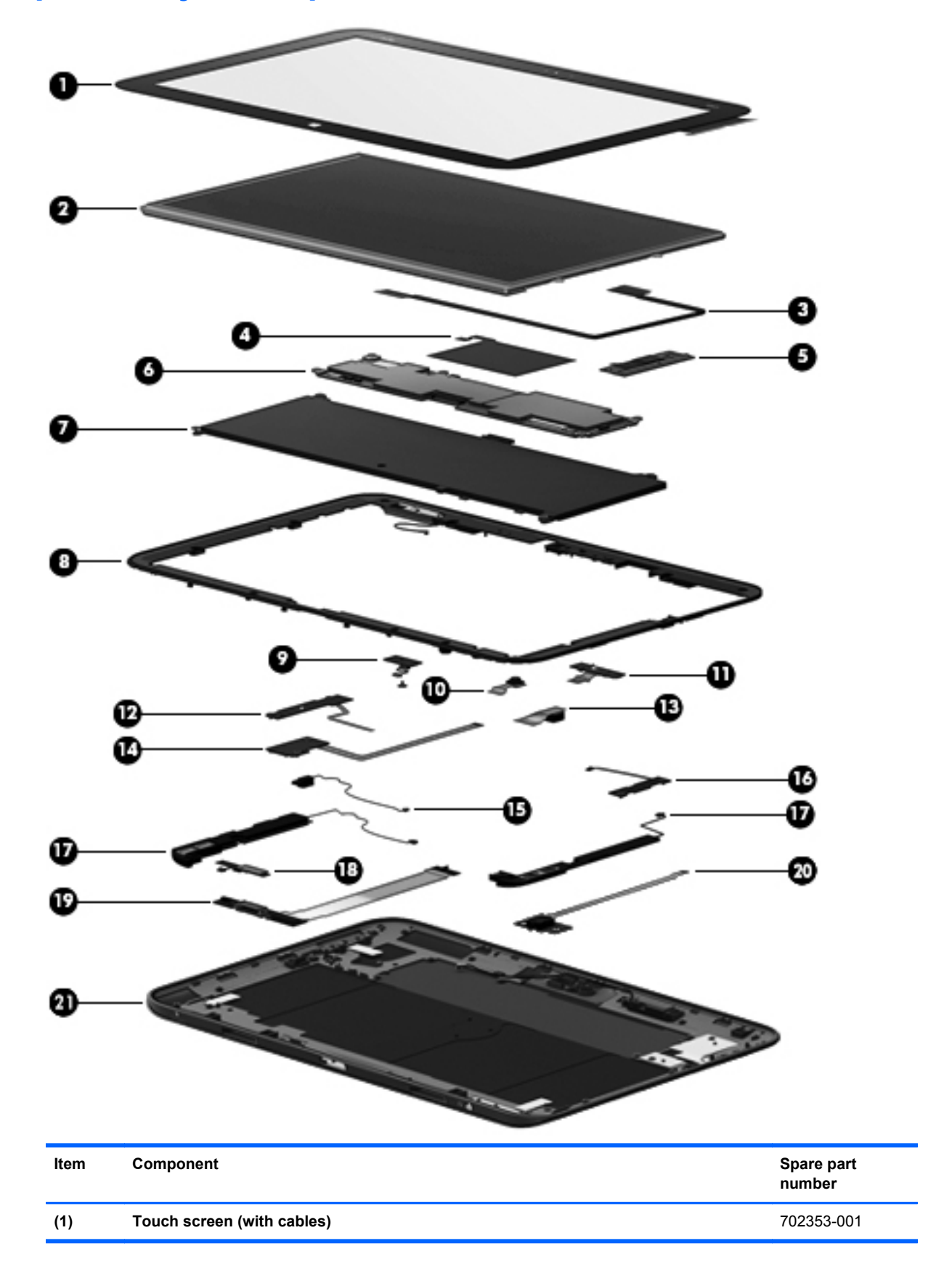

| ltem | Component                                                              | Spare part<br>number |
|------|------------------------------------------------------------------------|----------------------|
| (2)  | Display panel                                                          | 702362–001           |
| (3)  | Display panel cable                                                    | 702351 –001          |
| (4)  | NFC antenna                                                            | 702347-001           |
| (5)  | System board (includes keyboard cable):                                |                      |
|      | 64 (GB)                                                                | 702366–001           |
|      | 64 (GB) W8 Standard                                                    | 702366–501           |
|      | 64 (GB) W8 Pro                                                         | 702366–601           |
|      | 128 (GB)                                                               | 708759–001           |
|      | 128 (GB) W8 Standard                                                   | 708759–501           |
|      | 128 (GB) W8 Pro                                                        | 708759–601           |
| (6)  | TouchScreen connector board (with cable)                               | 702351-001           |
| (7)  | Battery (with cable)                                                   |                      |
|      | 2-cell 25W Hr 3.38AH battery (Tablet)                                  | 694501–001           |
|      | 2-cell 21W Hr 2.86AH battery (Keyboard dock)                           | 694502–001           |
| (8)  | Display bezel (with left antenna transceiver)                          | 702350–001           |
| (9)  | Microphone board (with cable)                                          | 702358–001           |
| (10) | Webcam (front) with cable                                              | 702358–001           |
| (11) | Camera LED board                                                       | 702358–001           |
| (12) | Volume control button board (with cable) in back cover 64G kit         | 702356–001           |
| (13) | Rear camera (with cable)                                               | 702358–001           |
| (14) | Power button board                                                     | 702360–001           |
| (15) | Vibration module (with cable)                                          | 702356–001           |
| (16) | Speakers (with cables)                                                 | 702365–001           |
| (17) | Micro SD digital media card board                                      | 702359–001           |
| (18) | Windows button board (with cable)                                      | 702356–001           |
| (19) | Audio/micro SD digital media card reader/touch screen board with cable | 702357–001           |
| (20) | Multimedia board (keyboard dock)                                       | 702361-001           |
| (21) | Base enclosure (with right antenna transceiver)                        | 702349–001           |

## Keyboard dock parts

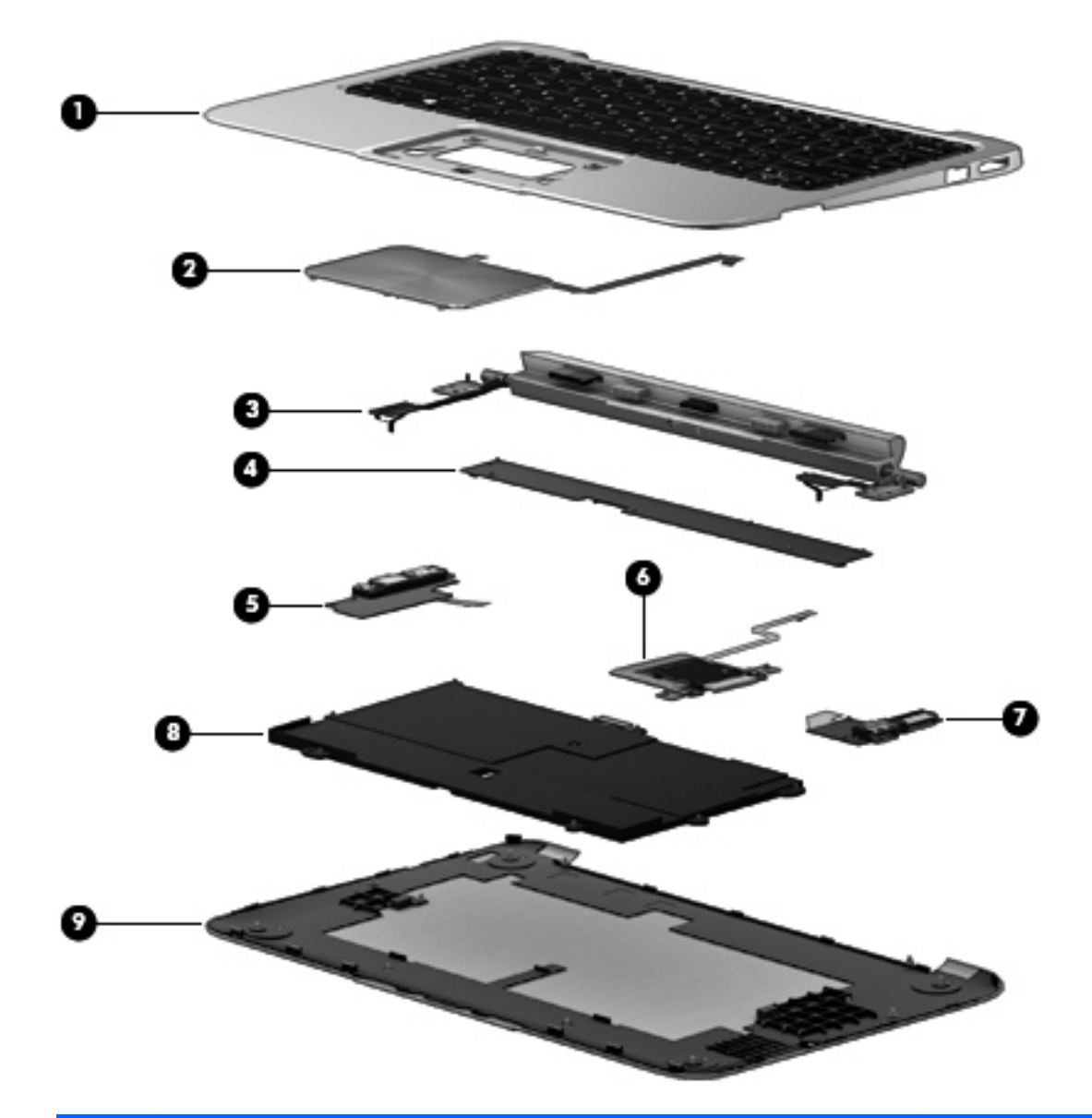

| ltem | Component                                                           | Spare part number |
|------|---------------------------------------------------------------------|-------------------|
| (1)  | Top cover/keyboard                                                  |                   |
|      | Top cover with keyboard for use in the United States                | 702369-001        |
|      | Top cover with keyboard for use in the United Kingdom and Singapore | 702369-031        |
|      | Top cover with keyboard for use in Germany                          | 702369-041        |
|      | Top cover with keyboard for use in France                           | 702369-051        |
|      | Top cover with keyboard for use in Italy                            | 702369-061        |
|      | Top cover with keyboard for use in Spain                            | 702369-071        |
|      | Top cover with keyboard for use in Portugal                         | 702369-131        |

| ltem | Component                                                      | Spare part number |
|------|----------------------------------------------------------------|-------------------|
|      | Top cover with keyboard for use in Turkey                      | 702369-141        |
|      | Top cover with keyboard for use in Greece                      | 702369-151        |
|      | Top cover with keyboard for use in Latin America               | 702369-161        |
|      | Top cover with keyboard for use in Saudi Arabia                | 702369–171        |
|      | Top cover with keyboard for use in Russia                      | 702369–251        |
|      | Top cover with keyboard for use in Thailand                    | 702369–281        |
|      | Top cover with keyboard for use in Japan                       | 702369–291        |
|      | Top cover with keyboard for use in Belgium                     | 702369–A41        |
|      | Top cover with keyboard for use in Taiwan                      | 702369–AB1        |
|      | Top cover with keyboard for use in South Korea                 | 702369–AD1        |
|      | Top cover with keyboard for use in Switzerland                 | 702369–BG1        |
|      | Top cover with keyboard for use in Canada                      | 702369–DB1        |
|      | Top cover with keyboard for use in Denmark, Finland and Norway | 702369–DH1        |
|      | Top cover with keyboard for use internationally                | 702369–B31        |
| (2)  | TouchPad (in Top Cover kit)                                    | 702368-001        |
| (3)  | Hinge assembly                                                 | 702354-001        |
| (4)  | System board                                                   |                   |
|      | System board for KB dock                                       | 702367-001        |
| (5)  | Multimedia board                                               | 702361-001        |
| (6)  | Digital Media Card board                                       | 702357-001        |
| (7)  | Power/USB board                                                | 702360-001        |
| (8)  | Battery                                                        |                   |
|      | 2–cell, 25WHr 3.38AH Li-ion battery (Tablet)                   | 694501-001        |
|      | 2-cell, 21WHr 2.86AH Li-ion battery (Keyboard dock)            | 694502-001        |
| (9)  | Display back cover                                             |                   |
|      | 64–GB 1/1/0                                                    | 702348–001        |
|      | 128–GB 1/1/0                                                   | 708757–001        |
|      | 64–GB 2/2/0                                                    | 709997–001        |
|      | 128–GB 2/2/0                                                   | 709998-001        |
|      | 128–GB 1/1/0 APJ                                               | 710885-001        |
|      | 64–GB 1/1/0 APJ                                                | 710884-001        |

## Sequential part number listing

| Spare part<br>number | Description                                               |
|----------------------|-----------------------------------------------------------|
| 490371–001           | Power Cord for use in North America                       |
| 490371–011           | Power Cord for use in Australia                           |
| 490371–021           | Power Cord for use in Europe, the Middle East and Africa  |
| 490371–031           | Power Cord for use in the United Kingdom and Singapore    |
| 490371–061           | Power Cord for use in Italy                               |
| 490371–081           | Power Cord for use in Denmark                             |
| 490371–111           | Power Cord for use in Switzerland                         |
| 490371–201           | Power Cord for use in Thailand                            |
| 490371–291           | Power Cord for use in Japan                               |
| 490371–AA1           | Power Cord for use in the People's Republic of China      |
| 490371–AB1           | Power Cord for use in Taiwan                              |
| 490371–AD1           | Power Cord for use in South Korea                         |
| 490371–D61           | Power Cord for use in India                               |
| 539614–001           | RJ45/USB Adaptor                                          |
| 694501-001           | 2–cell, 25WHr 3.38AH Li-ion battery                       |
| 694502-001           | 2-cell, 21WHr 2.86AH Li-ion battery                       |
| 701943–001           |                                                           |
| 702347–001           | Antenna                                                   |
| 702348–001           | Display cover                                             |
| 702349–001           | Base enclosure                                            |
| 702350–001           | Bezel (with antenna)                                      |
| 702351–001           | Display cable                                             |
| 702352–001           | Keyboard dock for use in the United States                |
| 702352–031           | Keyboard dock for use in the United Kingdom and Singapore |
| 702352–041           | Keyboard dock for use in Germany                          |
| 702352–051           | Keyboard dock for use in France                           |
| 702352–061           | Keyboard dock for use in Italy                            |
| 702352–071           | Keyboard dock for use in Spain                            |
| 702352–131           | Keyboard dock for use in Portugal                         |
| 702352–141           | Keyboard for use in Turkey                                |
| 702352–151           | Keyboard dock for use in Greece                           |
| 702352-161           | Keyboard dock for use in Latin America                    |

| Spare part<br>number | Description                                                                                                    |
|----------------------|----------------------------------------------------------------------------------------------------|
| 702352–171           | Keyboard dock for use in Saudi Arabia                                                                                                    |
| 702352-251           | Keyboard dock for use in Russia                                                                                                    |
| 702352–A41           | Keyboard dock for use in Belgium                                                                                                    |
| 702352–B31           | Keyboard dock for use in The Netherlands                                                                                                    |
| 702352–BG1           | Keyboard dock for use in Switzerland                                                                                                    |
| 702352–DB1           | Keyboard dock for use in Canada                                                                                                    |
| 702352–DH1           | Keyboard dock for use in Denmark, Finland, Norway                                                                                                    |
| 702353–001           | Touch screen                                                                                                    |
| 702354–001           | Display hinge assembly                                                                                                    |
| 702355–001           | 11.6-in, HD, Anti-Glare WLED display panel for use with 64–GB units in Europe, the Middle East and Africa                                                   |
| 702355–011           | 11.6-in, HD, Anti-Glare WLED display panel for use with 64–GB units in New Zealand                                                                          |
| 702355–161           | 11.6-in, HD, Anti-Glare WLED display panel for use with 64–GB units in Latin America                                                                        |
| 702355–281           | 11.6-in, HD, Anti-Glare WLED display panel for use with 64–GB units in Thailand                                                                             |
| 702355–371           | 11.6-in, HD, Anti-Glare WLED display panel for use with 64–GB units in Asia Pacific                                                                         |
| 702355–AA1           | 11.6-in, HD, Anti-Glare WLED display panel for use with 64–GB units in People's Republic of China                                                           |
| 702355–AB1           | 11.6-in, HD, Anti-Glare WLED display panel for use with 64–GB units in Taiwan                                                                               |
| 702355–AC1           | 11.6-in, HD, Anti-Glare WLED display panel for use with 64–GB units in Hong Kong                                                                            |
| 702355–D11           | 11.6-in, HD, Anti-Glare WLED display panel for use with 64–GB units in Chile                                                                                |
| 702355–D61           | 11.6-in, HD, Anti-Glare WLED display panel for use with 64–GB units in India                                                                                |
| 702356–001           | Button board (includes vibration module kit)                                                                                                    |
| 702357–001           | Audio/micro SD digital media card reader/touch screen board kit                                                                                             |
| 702358–001           | Webcam                                                                                                    |
| 702359–001           | Digital media card reader board (for keyboard dock)                                                                                                    |
| 702360–001           | USB/Power board (for keyboard dock)                                                                                                    |
| 702361–001           | Multimedia board (for keyboard dock)                                                                                                    |
| 702362–001           | 11.6-in, HD, Anti-Glare WLED display panel for use in all regions                                                                                           |
| 702363-001           | Rubber feet kit                                                                                                    |
| 702364–001           | Screw kit                                                                                                    |
| 702365–001           | Speakers                                                                                                    |
| 702366–001           | System board for use only with 64–GB models equipped with an Intel Z2760 1.8GHz processor (includes processor and replacement thermal material)             |
| 702366–501           | System board for use only with 64–GB W8 Standard models equipped with an Intel Z2760 1.8GHz processor (includes processor and replacement thermal material) |

| Spare part<br>number | Description                                                                                                    |
|----------------------|----------------------------------------------------------------------------------------------------|
| 702366–601           | System board for use only with 64–GB W8 Pro models equipped with an Intel Z2760 1.8GHz processor (includes processor and replacement thermal material) |
| 702367–001           | System board keyboard dock                                                                                                    |
| 702368–001           | TouchPad LED board with cable                                                                                                    |
| 702369–001           | Top cover with keyboard for use in the United States                                                                                                   |
| 702369-031           | Top cover with keyboard for use in the United Kingdom                                                                                                  |
| 702369-041           | Top cover with keyboard for use in Germany                                                                                                    |
| 702369-051           | Top cover with keyboardfor use in France                                                                                                    |
| 702369-061           | Top cover with keyboard for use in Italy                                                                                                    |
| 702369–071           | Top cover with keyboard for use in Spain                                                                                                    |
| 702369–131           | Top cover with keyboard for use in Portugal                                                                                                    |
| 702369–141           | Top cover with keyboard for use in Turkey                                                                                                    |
| 702369–151           | Top cover with keyboard for use in Greece                                                                                                    |
| 702369–161           | Top cover with keyboard for use in Latin America                                                                                                    |
| 702369–171           | Top cover with keyboard for use in Saudi Arabia                                                                                                    |
| 702369–251           | Top cover with keyboard for use in Russia                                                                                                    |
| 702369–281           | Top cover with keyboard for use in Thailand                                                                                                    |
| 702369–291           | Top cover with keyboard for use in Japan                                                                                                    |
| 702369–A41           | Top cover with keyboard for use in Belgium                                                                                                    |
| 702369–AB1           | Top cover with keyboard for use in Taiwan                                                                                                    |
| 702369–AD1           | Top cover with keyboard for use in South Korea                                                                                                    |
| 702369–B31           | Top cover with keyboard for use internationally                                                                                                    |
| 702369–BG1           | Top cover with keyboard for use in Switzerland                                                                                                    |
| 702369–DB1           | Top cover for use in Canada                                                                                                    |
| 702369–DH1           | Top cover with keyboard for use in Denmark, Finland, Norway                                                                                            |
| 704926–001           | HP active pen                                                                                                    |
| 708757–001           | 128–GB 11.6 High definition display back cover (128–GB unit)                                                                                           |
| 708758–001           | 11.6-in, HD, Anti-Glare WLED display panel for use with 128–GB units in Europe, the Middle East and Africa                                             |
| 708758–011           | 11.6-in, HD, Anti-Glare WLED display panel for use with 128–GB units in New Zealand                                                                    |
| 708758–161           | 11.6-in, HD, Anti-Glare WLED display panel for use with 128–GB units in Latin America                                                                  |
| 708758–281           | 11.6-in, HD, Anti-Glare WLED display panel for use with 128–GB units in Thailand                                                                       |
| 708758-371           | 11.6-in, HD, Anti-Glare WLED display panel for use with 128–GB units in Asia Pacific                                                                   |

| Spare part<br>number | Description                                                                                        |
|----------------------|----------------------------------------------------------------------------------------------------|
| 708758–AA1           | 11.6-in, HD, Anti-Glare WLED display panel for use with 128–GB units in People's Republic of China |
| 708758–AB1           | 11.6-in, HD, Anti-Glare WLED display panel for use with 128–GB units in Taiwan                     |
| 708758–AC1           | 11.6-in, HD, Anti-Glare WLED display panel for use with 128–GB units in Hong Kong                  |
| 708758–D11           | 11.6-in, HD, Anti-Glare WLED display panel for use with 128–GB units in Chile                      |
| 708758–D61           | 11.6-in, HD, Anti-Glare WLED display panel for use with 128–GB units in India                      |
| 708759–001           | System board (Z2760 for 128–GB tablet)                                                             |
| 708759–501           | System board (Z2760 for 128–GB tablet) W8 Standard                                                 |
| 708759–601           | System board (Z2760 for 128–GB tablet) W8 Pro                                                      |
| 709997–001           | 64–GB High definition display back cover                                                           |
| 709998–001           | 128–GB High definition display back cover                                                          |
| 710884-001           | 64–GB High definition display back cover                                                           |
| 710885-001           | 128–GB High definition display back cover                                                          |
| 714656–001           | AD Adapter (non-smart) 20W for use in all countries and regions                                    |
| 716825–011           | 11.6-in, HD, Anti-Glare WLED display panel for use with 64–GB Pro in New Zealand                   |
| 716825–D61           | 11.6-in, HD, Anti-Glare WLED display panel for use with 64–GB Pro in India                         |
| 716826–011           | 11.6-in, HD, Anti-Glare WLED display panel 128–GB Pro in New Zealand                               |
| 716826–D61           | 11.6-in, HD, Anti-Glare WLED display panel 128–GB Pro in India                                     |

# 4 Removal and replacement procedures

▲ CAUTION: This computer does not have user-replaceable parts. Only HP authorized service providers should perform the removal and replacement procedures described here. Accessing the internal part could damage the computer or void the warranty.

### **Preliminary replacement requirements**

#### **Tools required**

You will need the following tools to complete the removal and replacement procedures:

- Flat-bladed screwdriver
- Magnetic screwdriver
- Phillips P0 and P1 screwdrivers

#### **Service considerations**

The following sections include some of the considerations that you must keep in mind during disassembly and assembly procedures.

**NOTE:** As you remove each subassembly from the computer, place the subassembly (and all accompanying screws) away from the work area to prevent damage.

#### **Plastic parts**

CAUTION: Using excessive force during disassembly and reassembly can damage plastic parts. Use care when handling the plastic parts. Apply pressure only at the points designated in the maintenance instructions.

#### **Cables and connectors**

**CAUTION:** When servicing the computer, be sure that cables are placed in their proper locations during the reassembly process. Improper cable placement can damage the computer.

Cables must be handled with extreme care to avoid damage. Apply only the tension required to unseat or seat the cables during removal and insertion. Handle cables by the connector whenever possible. In all cases, avoid bending, twisting, or tearing cables. Be sure that cables are routed in such a way that they cannot be caught or snagged by parts being removed or replaced. Handle flex cables with extreme care; these cables tear easily.

#### **Drive handling**

**CAUTION:** Drives are fragile components that must be handled with care. To prevent damage to the computer, damage to a drive, or loss of information, observe these precautions:

Before removing or inserting a hard drive, shut down the computer. If you are unsure whether the computer is off or in Hibernation, turn the computer on, and then shut it down through the operating system.

Before handling a drive, be sure that you are discharged of static electricity. While handling a drive, avoid touching the connector.

Before removing a diskette drive or optical drive, be sure that a diskette or disc is not in the drive and be sure that the optical drive tray is closed.

Handle drives on surfaces covered with at least one inch of shock-proof foam.

Avoid dropping drives from any height onto any surface.

After removing a hard drive, an optical drive, or a diskette drive, place it in a static-proof bag.

Avoid exposing an internal hard drive to products that have magnetic fields, such as monitors or speakers.

Avoid exposing a drive to temperature extremes or liquids.

If a drive must be mailed, place the drive in a bubble pack mailer or other suitable form of protective packaging and label the package "FRAGILE."

### **Grounding guidelines**

#### Electrostatic discharge damage

Electronic components are sensitive to electrostatic discharge (ESD). Circuitry design and structure determine the degree of sensitivity. Networks built into many integrated circuits provide some protection, but in many cases, ESD contains enough power to alter device parameters or melt silicon junctions.

A discharge of static electricity from a finger or other conductor can destroy static-sensitive devices or microcircuitry. Even if the spark is neither felt nor heard, damage may have occurred.

An electronic device exposed to ESD may not be affected at all and can work perfectly throughout a normal cycle. Or the device may function normally for a while, then degrade in the internal layers, reducing its life expectancy.

**CAUTION:** To prevent damage to the computer when you are removing or installing internal components, observe these precautions:

Keep components in their electrostatic-safe containers until you are ready to install them.

Before touching an electronic component, discharge static electricity by using the guidelines described in this section.

Avoid touching pins, leads, and circuitry. Handle electronic components as little as possible.

If you remove a component, place it in an electrostatic-safe container.

The following table shows how humidity affects the electrostatic voltage levels generated by different activities.

A product can be degraded by as little as 700 V.

| Typical elect                   | rostatic voltage levels |                   |         |
|---------------------------------|-------------------------|-------------------|---------|
|                                 |                         | Relative humidity |         |
| Event                           | 10%                     | 40%               | 55%     |
| Walking across carpet           | 35,000 V                | 15,000 V          | 7,500 V |
| Walking across vinyl floor      | 12,000 V                | 5,000 V           | 3,000 V |
| Motions of bench worker         | 6,000 V                 | 800 V             | 400 V   |
| Removing DIPS from plastic tube | 2,000 V                 | 700 V             | 400 V   |
| Removing DIPS from vinyl tray   | 11,500 V                | 4,000 V           | 2,000 V |
| Removing DIPS from Styrofoam    | 14,500 V                | 5,000 V           | 3,500 V |
| Removing bubble pack from PCB   | 26,500 V                | 20,000 V          | 7,000 V |
| Packing PCBs in foam-lined box  | 21,000 V                | 11,000 V          | 5,000 V |

#### Packaging and transporting guidelines

Follow these grounding guidelines when packaging and transporting equipment:

- To avoid hand contact, transport products in static-safe tubes, bags, or boxes.
- Protect ESD-sensitive parts and assemblies with conductive or approved containers or packaging.
- Keep ESD-sensitive parts in their containers until the parts arrive at static-free workstations.
- Place items on a grounded surface before removing items from their containers.
- Always be properly grounded when touching a component or assembly.
- Store reusable ESD-sensitive parts from assemblies in protective packaging or nonconductive foam.
- Use transporters and conveyors made of antistatic belts and roller bushings. Be sure that mechanized equipment used for moving materials is wired to ground and that proper materials are selected to avoid static charging. When grounding is not possible, use an ionizer to dissipate electric charges.

#### **Workstation guidelines**

Follow these grounding workstation guidelines:

- Cover the workstation with approved static-shielding material.
- Use a wrist strap connected to a properly grounded work surface and use properly grounded tools and equipment.
- Use conductive field service tools, such as cutters, screwdrivers, and vacuums.
- When fixtures must directly contact dissipative surfaces, use fixtures made only of staticsafe materials.
- Keep the work area free of nonconductive materials, such as ordinary plastic assembly aids and Styrofoam.
- Handle ESD-sensitive components, parts, and assemblies by the case or PCM laminate. Handle these items only at static-free workstations.
- Avoid contact with pins, leads, or circuitry.
- Turn off power and input signals before inserting or removing connectors or test equipment.

#### **Equipment guidelines**

Grounding equipment must include either a wrist strap or a foot strap at a grounded workstation.

- When seated, wear a wrist strap connected to a grounded system. Wrist straps are flexible straps with a minimum of one megohm ±10% resistance in the ground cords. To provide proper ground, wear a strap snugly against the skin at all times. On grounded mats with banana-plug connectors, use alligator clips to connect a wrist strap.
- When standing, use foot straps and a grounded floor mat. Foot straps (heel, toe, or boot straps) can be used at standing workstations and are compatible with most types of shoes or boots. On conductive floors or dissipative floor mats, use foot straps on both feet with a minimum of one megohm resistance between the operator and ground. To be effective, the conductive must be worn in contact with the skin.

The following grounding equipment is recommended to prevent electrostatic damage:

- Antistatic tape
- Antistatic smocks, aprons, and sleeve protectors
- Conductive bins and other assembly or soldering aids
- Nonconductive foam
- Conductive tabletop workstations with ground cords of one megohm resistance
- Static-dissipative tables or floor mats with hard ties to the ground
- Field service kits
- Static awareness labels
- Material-handling packages
- Nonconductive plastic bags, tubes, or boxes
- Metal tote boxes
- Electrostatic voltage levels and protective materials

The following table lists the shielding protection provided by antistatic bags and floor mats.

| Material              | Use        | Voltage protection level |
|-----------------------|------------|--------------------------|
| Antistatic plastics   | Bags       | 1,500 V                  |
| Carbon-loaded plastic | Floor mats | 7,500 V                  |
| Metallized laminate   | Floor mats | 5,000 V                  |

### **Component replacement procedures**

This chapter provides removal and replacement procedures.

There are as many as 77 screws that must be removed, replaced, or loosened when servicing the computer. Make special note of each screw size and location during removal and replacement.

#### **Dock components**

The following sections describe the removal and replacement procedure of the dock components

#### **Base enclosure**

| Description            | Spare part number |
|------------------------|-------------------|
| Base enclosure (Black) | 702349-001        |
| Rubber feet            | 702363-001        |

Before disassembling the keyboard dock, follow these steps:

- 1. Shut down the keyboard dock. If you are unsure whether the computer is off or in Hibernation, turn the computer on, and then shut it down through the operating system.
- 2. Disconnect all external devices connected to the computer.
- **3.** Disconnect the power from the computer by first unplugging the power cord from the AC outlet and then unplugging the AC adapter from the computer.

Remove the base enclosure:

- 1. Turn the computer face down, and then remove the rubber feet (1). The rubber feet are attached with adhesive, and have alignment pins that fit into the screw holes.
- 2. Remove the 2 3.0-mm screws located under the front rubber feet (2), and then remove the 2 polished 4.5-mm screws on the front row (3).
- 3. Remove the 2 remaining 4.5-mm screws under rear rubber feet (4).

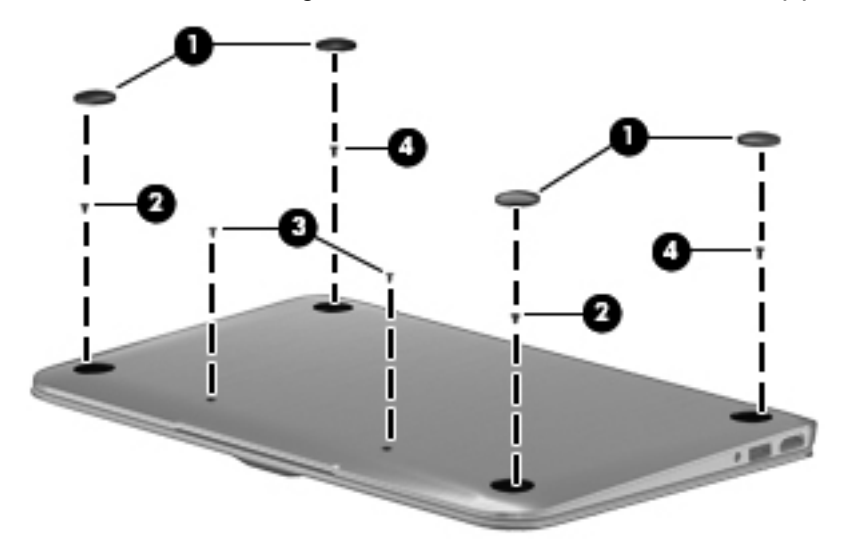
4. Separate and release the bottom enclosure (1), and then remove the bottom enclosure (2).

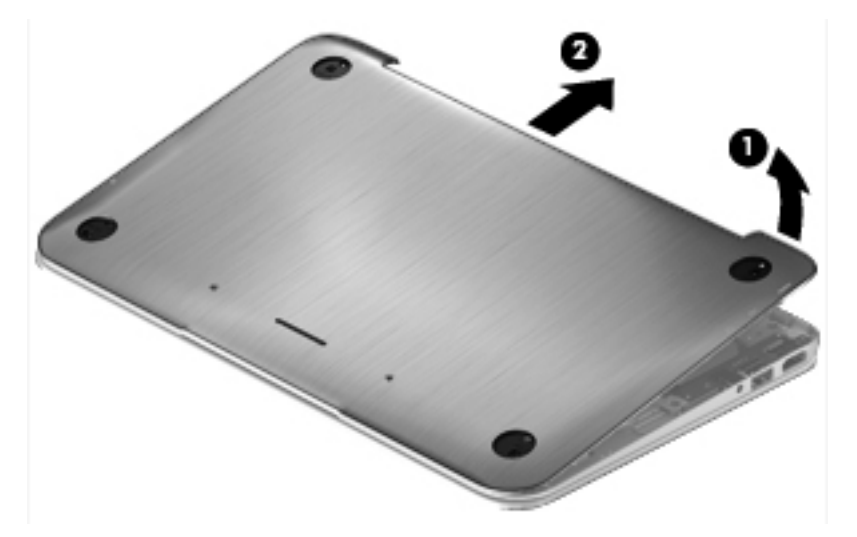

## **Battery**

| Description                                         | Spare part number |
|-----------------------------------------------------|-------------------|
| 2-cell, 25WHr 3.38AH Li-ion battery (Tablet)        | 694501-001        |
| 2-cell, 21WHr 2.86AH Li-ion battery (Keyboard dock) | 694502-001        |

Before removing the battery, follow these steps:

- 1. Shut down the computer. If you are unsure whether the computer is off or in Hibernation, turn the computer on, and then shut it down through the operating system.
- 2. Disconnect all external devices connected to the computer.
- 3. Disconnect the power from the computer by first unplugging the power cord from the AC outlet and then unplugging the AC adapter from the computer.
- 4. Remove the base enclosure (see <u>Base enclosure on page 28</u>).
- 1. Turn the computer right-side up, with the front toward you.
- 2. Disconnect the battery cable (1) from the system board, and then remove the 7 screws securing the battery (2).

. Remove the battery **(3)**.

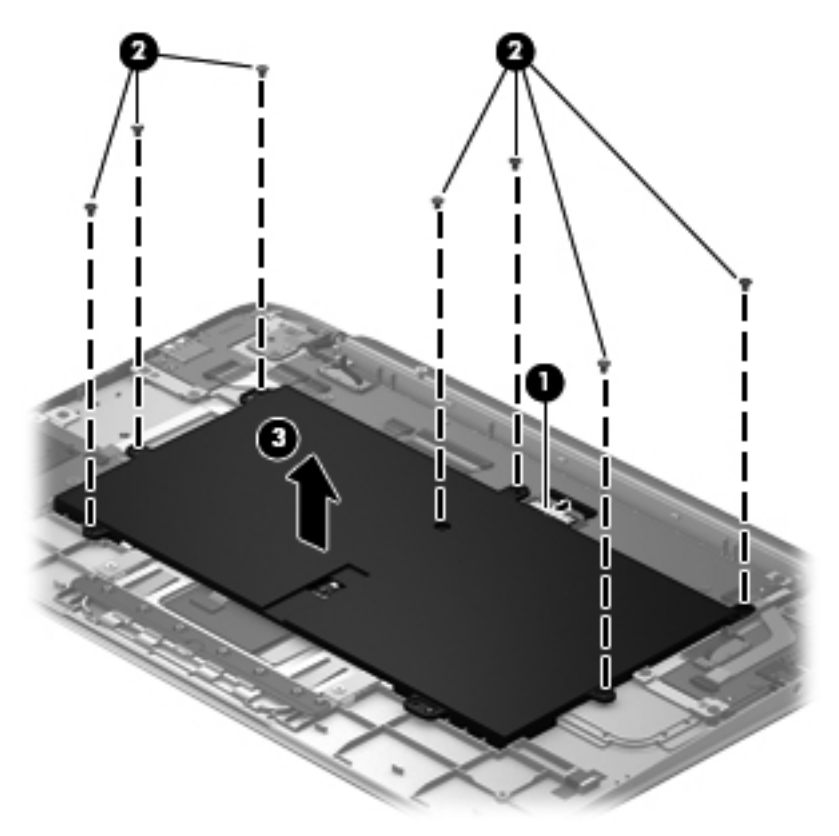

# Digital media card reader board

| Description               | Spare part number |
|---------------------------|-------------------|
| Digital media card reader | 702359-001        |

Before removing the digital media card reader, follow these steps:

- 1. Shut down the computer. If you are unsure whether the computer is off or in Hibernation, turn the computer on, and then shut it down through the operating system.
- 2. Disconnect all external devices connected to the computer.
- 3. Disconnect the power from the computer by first unplugging the power cord from the AC outlet and then unplugging the AC adapter from the computer.
- 4. Remove the base enclosure (see <u>Base enclosure on page 28</u>).
- 5. Disconnect the battery cable (see <u>Battery on page 29</u>).

Remove the digital media card reader board and bracket:

- **1.** Disconnect the digital media card reader cable **(1)**.
- Remove the 2x2-mm broadhead screw on the rear edge of the board and then remove the 2 2x5-mm screws securing the digital media card reader board to the system board (2). The drive tilts upwards.
- 3. Remove the digital media card reader board and bracket (3).

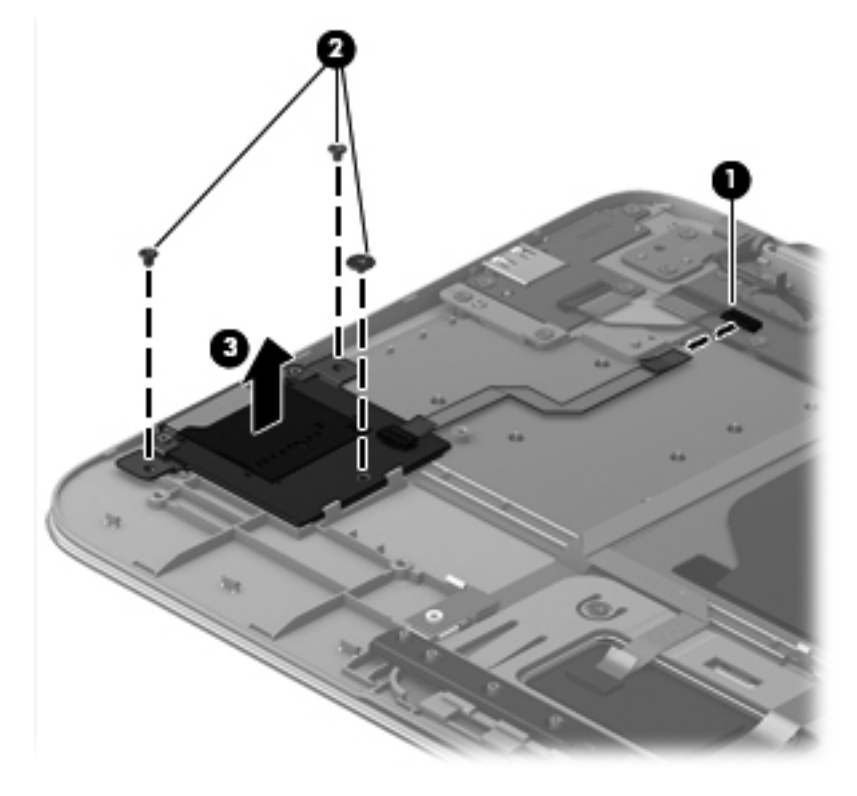

Reverse these procedures to reassemble and install the digital media card reader board.

# **USB/Power Connector board**

| Description               | Spare part number |
|---------------------------|-------------------|
| USB/Power Connector board | 702360-001        |

Before removing the USB/Power connector board, follow these steps:

- 1. Shut down the computer. If you are unsure whether the computer is off or in Hibernation, turn the computer on, and then shut it down through the operating system.
- 2. Disconnect all external devices connected to the computer.
- **3.** Disconnect the power from the computer by first unplugging the power cord from the AC outlet and then unplugging the AC adapter from the computer.
- 4. Remove the base enclosure (see <u>Base enclosure on page 28</u>).
- 5. Disconnect the battery cable (see <u>Battery on page 29</u>).

Remove the USB/Power connector board:

- 1. Disconnect the USB/Power connector board cable (1).
- 2. Remove the 3 screws securing the USB/Power connector (2).
- 3. Remove the USB/Power connector board (3).

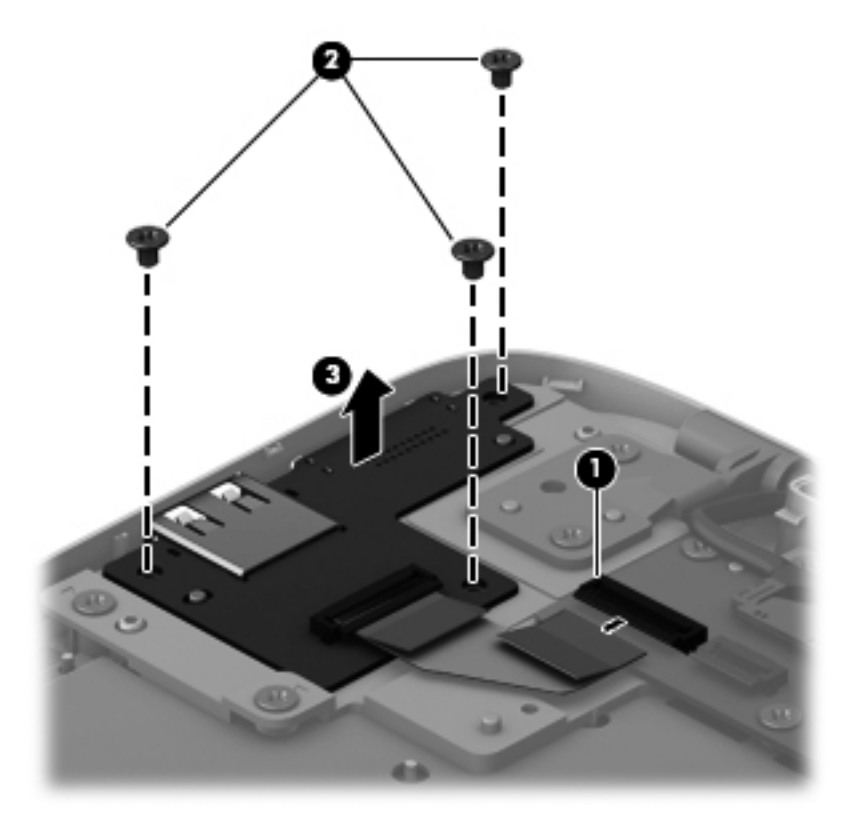

Reverse this procedure to install the USB/Power connector board and cable.

# **Multimedia board**

| Description      | Spare part number |
|------------------|-------------------|
| Multimedia board | 702361-001        |

Before removing the multimedia board (which includes USB, Audio, and HDMI connectors), follow these steps:

- 1. Shut down the computer. If you are unsure whether the computer is off or in Hibernation, turn the computer on, and then shut it down through the operating system.
- 2. Disconnect all external devices connected to the computer.
- 3. Disconnect the power from the computer by first unplugging the power cord from the AC outlet and then unplugging the AC adapter from the computer.
- 4. Remove the base enclosure (see <u>Base enclosure on page 28</u>).
- 5. Disconnect the battery cable (see <u>Battery on page 29</u>.)

Remove the multimedia board:

- Turn the computer, with the right side toward you, and then disconnect the right assembly hinge (1).
- 2. Disconnect the multimedia board cable (2).
- 3. Remove the three screws (3), and then remove the board (4).

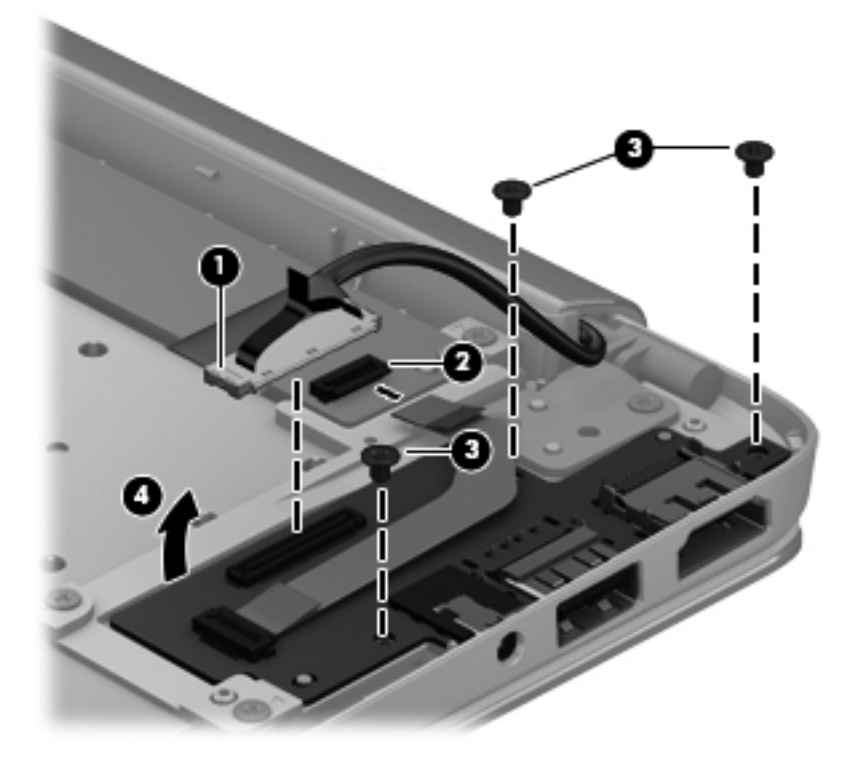

Reverse this procedure to install the multimedia board and cable.

## Hinge assembly removal

| Description    | Spare part number |
|----------------|-------------------|
| Hinge assembly | 702354-001        |

Before removing the hinge, follow these steps:

- 1. Shut down the computer. If you are unsure whether the computer is off or in Hibernation, turn the computer on, and then shut it down through the operating system.
- 2. Disconnect all external devices connected to the computer.
- 3. Disconnect the power from the computer by first unplugging the power cord from the AC outlet and then unplugging the AC adapter from the computer.
- 4. Remove the base enclosure (see <u>Base enclosure on page 28</u>).
- 5. Disconnect the battery cable (see <u>Battery on page 29</u>).

Remove the hinge assembly:

- 1. Disconnect the hinge assembly left cable (1), and then disconnect the hinge assembly right cable (2).
- **NOTE:** The right hinge assembly cable may will already be disconnected if the multimedia board has been removed.
- 2. Remove the two 5.0-mm screws (3) on the outside screw hole, and then remove the 2 3.0-mm screws (4) on the inside screw hole.
- 3. Remove the hinge assembly (5). When removing the hinge assembly, make sure you account for the hinge assembly right cable (6).

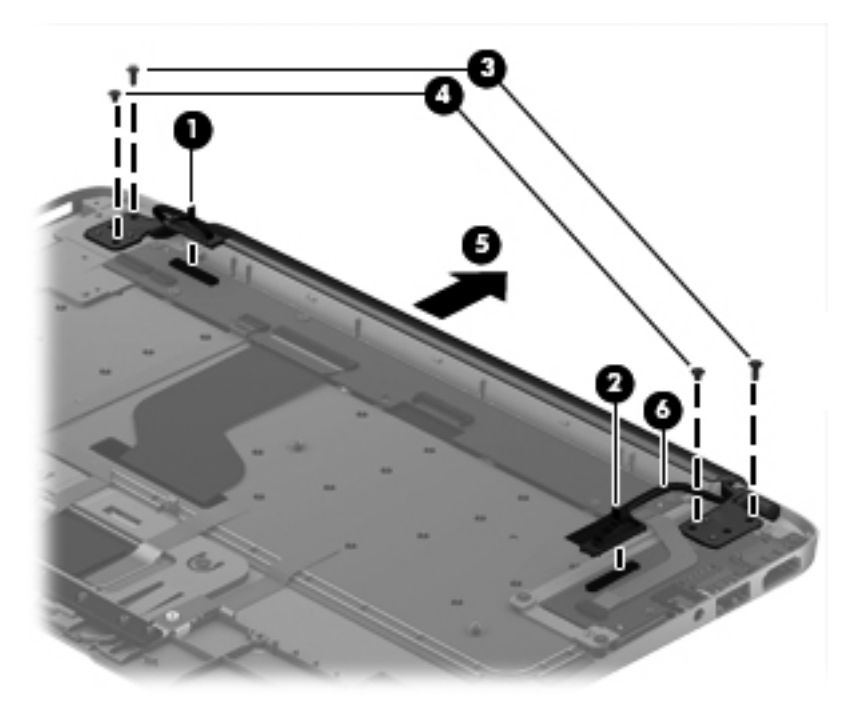

Reverse this procedure to install the hinge assembly.

# Top cover with keyboard (includes) TouchPad module

| Description                                                         | Spare part number |
|---------------------------------------------------------------------|-------------------|
| TouchPad board (includes cable)                                     | 702368-001        |
| Top cover with keyboard for use in the United States                | 702369-001        |
| Top cover with keyboard for use in the United Kingdom and Singapore | 702369-031        |
| Top cover with keyboard for use in Germany                          | 702369-041        |
| Top cover with keyboard for use in France                           | 702369-051        |
| Top cover with keyboard for use in Italy                            | 702369-061        |
| Top cover with keyboard for use in Spain                            | 702369-061        |
| Top cover with keyboard for use in Spain                            | 702369-071        |
| Top cover with keyboard for use in Portugal                         | 702369-131        |
| Top cover with keyboard for use in Turkey                           | 702369-141        |
| Top cover with keyboard for use in Greece                           | 702369-151        |
| Top cover with keyboard for use in Latin America                    | 702369-161        |
| Top cover with keyboard for use in Saudi Arabia                     | 702369–171        |
| Top cover with keyboard for use in Russia                           | 702369–251        |
| Top cover with keyboard for use in Thailand                         | 702369–281        |
| Top cover with keyboard for use in Japan                            | 702369–291        |
| Top cover with keyboard for use in Belgium                          | 702369–A41        |
| Top cover with keyboard for use in Taiwan                           | 702369–AB1        |
| Top cover with keyboard for use in South Korea                      | 702369–AD1        |
| Top cover with keyboard for use in Internationally                  | 702369–B31        |
| Top cover with keyboard for use in Switzerland                      | 702369–BG1        |
| Top cover with keyboard for use in Canada                           | 702369–DB1        |
| Top cover with keyboard for use in Denmark, Finland and Norway      | 702369–DH1        |

Before removing the TouchPad button board, follow these steps:

- 1. Shut down the computer. If you are unsure whether the computer is off or in Hibernation, turn the computer on, and then shut it down through the operating system.
- 2. Disconnect all external devices connected to the computer.
- 3. Disconnect the power from the computer by first unplugging the power cord from the AC outlet and then unplugging the AC adapter from the computer.
- 4. Remove the display panel (see <u>Display panel assembly and Battery on page 40</u>).
- 5. Remove the base enclosure (see <u>Base enclosure on page 28</u>).

Remove the TouchPad button board and cable:

- 1. Turn the top cover upside down, with the back edge toward you.
- 2. Disconnect the TouchPad cable (1) and release the metal tape (2).
- 3. Remove the two Phillips PM screws, and then remove the TouchPad tab.
- 4. Remove the TouchPad.

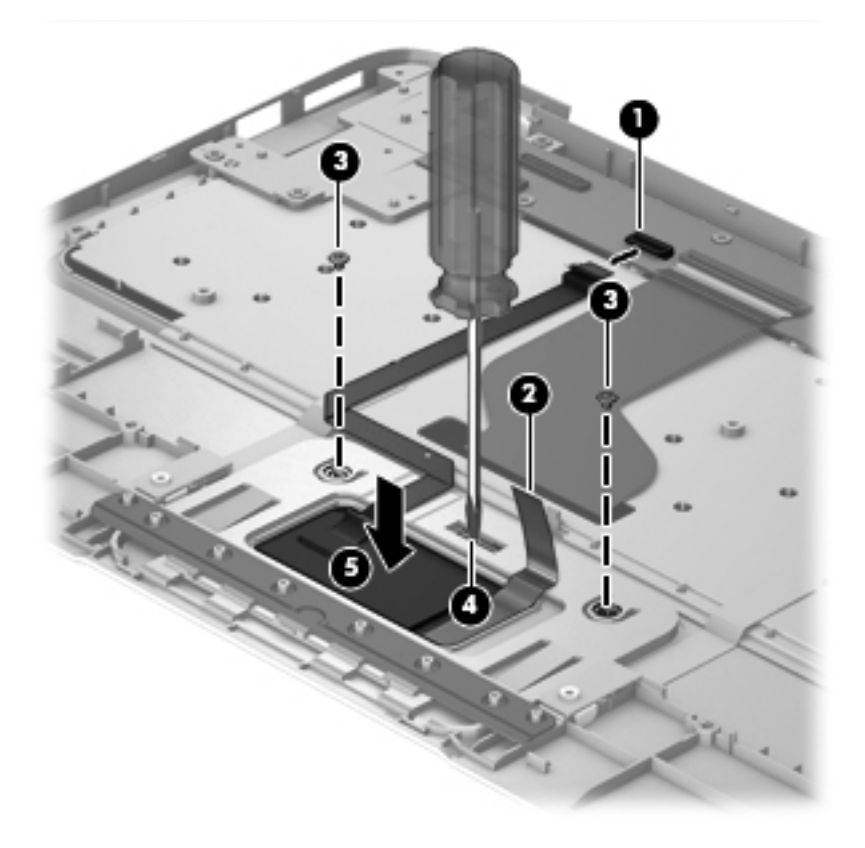

Reverse this procedure to install the TouchPad button board and cable.

# System board

**NOTE:** The system board spare part kit includes replacement thermal material.

| Description                                                                                                    | Spare part number |
|----------------------------------------------------------------------------------------------------|-------------------|
| For use only with computer models equipped with 64–GB devices                                                                                               | 702366–001        |
| For use only with W8 Standard computer models equipped with 64–GB devices                                                                                   | 702366-501        |
| For use only with W8 Pro computer models equipped with 64–GB devices                                                                                        | 702366–601        |
| System board for keyboard dock                                                                                                    | 702367–001        |
| System board for use only with 64–GB models equipped with an Intel Z2760 1.8GHz processor (includes processor and replacement thermal material)             | 702366–001        |
| System board for use only with 64–GB W8 Standard models equipped with an Intel Z2760 1.8GHz processor (includes processor and replacement thermal material) | 702366–501        |
| System board for use only with 64–GB W8 Pro models equipped with an Intel Z2760 1.8GHz processor (includes processor and replacement thermal material)      | 702366–601        |

Before removing the system board, follow these steps:

- 1. Shut down the computer. If you are unsure whether the computer is off or in Hibernation, turn the computer on, and then shut it down through the operating system.
- 2. Disconnect all external devices connected to the computer.
- 3. Disconnect the power from the computer by first unplugging the power cord from the AC outlet and then unplugging the AC adapter from the computer.
- 4. Remove the base enclosure (see <u>Base enclosure on page 28</u>).
- 5. Remove the battery (see <u>Battery on page 29</u>).

Remove the system board:

- 1. Remove the following cables:
  - Power connector/USB/Audio board cable (1)
  - Digital card media reader cable (2)
  - Hinge assembly left cable(3)
  - TouchPad cable (4)
  - Keyboard cable (5)
  - Multimedia board cable (6)

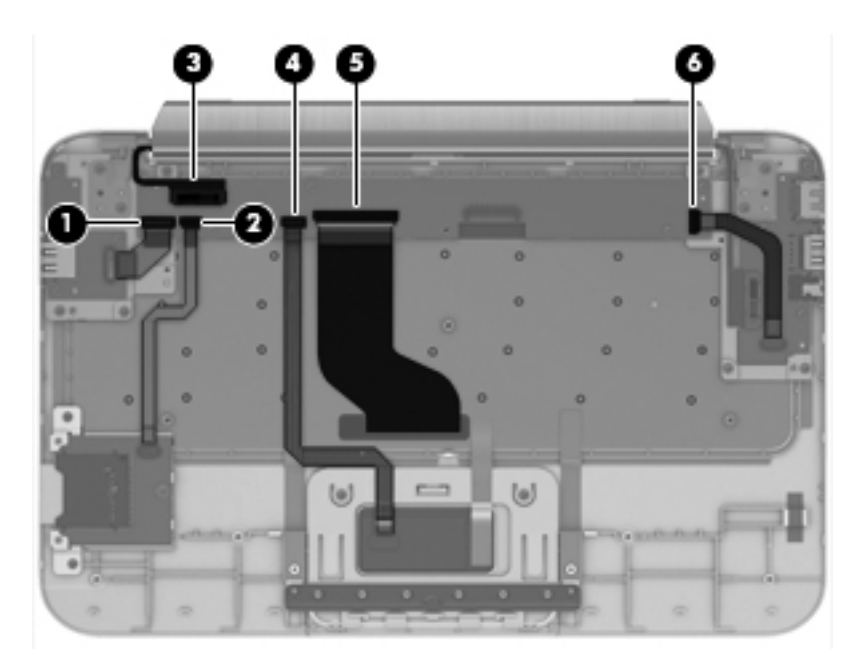

- 2. Remove the 5 Phillips PM 2.0x3.0 screws (1).
- 3. Remove the system board (2).

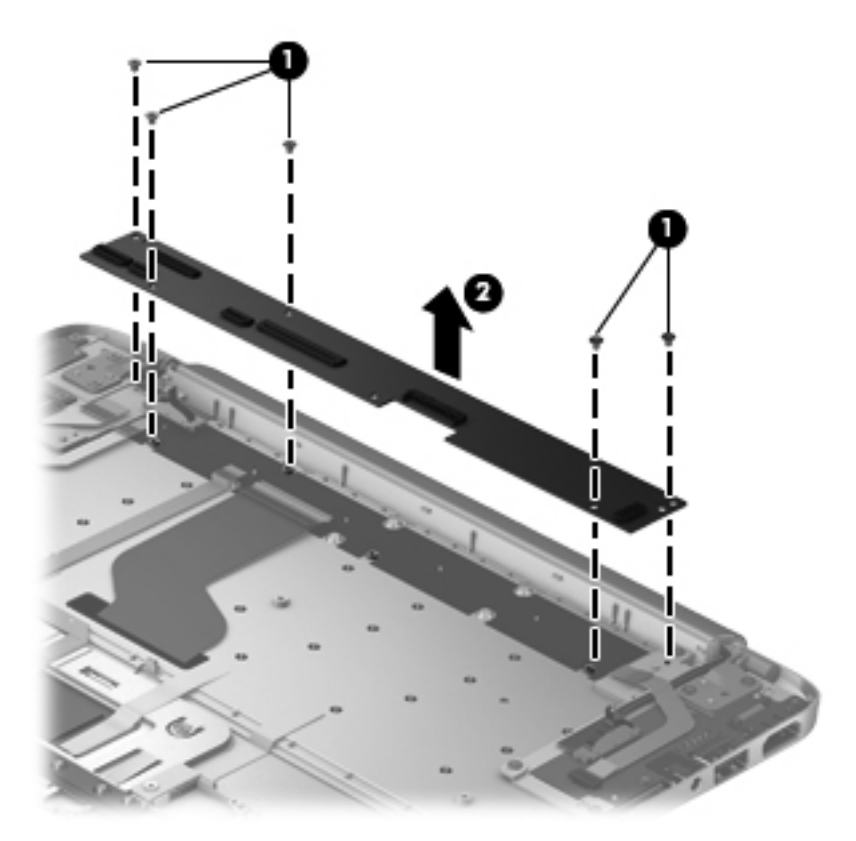

Reverse this procedure to install the system board.

# **Tablet parts**

The following sections show the removal and replacement procedures for the tablet parts.

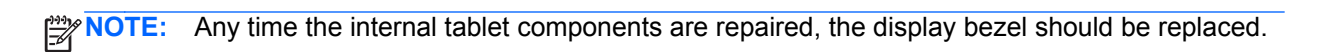

## **Display panel assembly and Battery**

**NOTE:** When disassembling or assembling the display panel, it is necessary to operate in a clean environment such as a clean room or clean work table.

| Description                                                                                                | Spare part number |
|----------------------------------------------------------------------------------------------------|-------------------|
| 2-cell 25WHr 3.38 AH Li-ion battery                                                                        | 694501–001        |
| 11.6-in, HD, Anti-Glare WLED display panel for use in all regions                                          | 702362-001        |
| 11.6-in, HD, Anti-Glare WLED display panel for use with 64–GB units in Europe, the Middle East and Africa  | 702355-001        |
| 11.6-in, HD, Anti-Glare WLED display panel for use with 64–GB units in New Zealand                         | 702355–011        |
| 11.6-in, HD, Anti-Glare WLED display panel for use with 64–GB units in Latin America                       | 702355-161        |
| 11.6-in, HD, Anti-Glare WLED display panel for use with 64–GB units in Thailand                            | 702355–281        |
| 11.6-in, HD, Anti-Glare WLED display panel for use with 64–GB units in Asia Pacific                        | 702355-371        |
| 11.6-in, HD, Anti-Glare WLED display panel for use with 64–GB units in People's Republic of China          | 702355–AA1        |
| 11.6-in, HD, Anti-Glare WLED display panel for use with 64–GB units in Taiwan                              | 702355–AB1        |
| 11.6-in, HD, Anti-Glare WLED display panel for use with 64–GB units in Hong Kong                           | 702355–AC1        |
| 11.6-in, HD, Anti-Glare WLED display panel for use with 64–GB units in Chile                               | 702355–D11        |
| 11.6-in, HD, Anti-Glare WLED display panel for use with 64–GB units in India                               | 702355–D61        |
| 11.6-in, HD, Anti-Glare WLED display panel for use with 128–GB units in Europe, the Middle East and Africa | 708758-001        |
| 11.6-in, HD, Anti-Glare WLED display panel for use with 128–GB units in New Zealand                        | 708758–011        |
| 11.6-in, HD, Anti-Glare WLED display panel for use with 128–GB units in Latin America                      | 708758-161        |
| 11.6-in, HD, Anti-Glare WLED display panel for use with 128–GB units in Asia Pacific                       | 708758–371        |
| 11.6-in, HD, Anti-Glare WLED display panel for use with 128–GB units in People's Republic of China         | 708758–AA1        |
| 11.6-in, HD, Anti-Glare WLED display panel for use with 128–GB units in Taiwan                             | 708758–AB1        |
| 11.6-in, HD, Anti-Glare WLED display panel for use with 128–GB units in Hong Kong                          | 708758–AC1        |
| 11.6-in, HD, Anti-Glare WLED display panel for use with 128–GB units in Chile                              | 708758–D11        |
| 11.6-in, HD, Anti-Glare WLED display panel for use with 128–GB units in India                              | 708758–D61        |
| 11.6-in, HD, Anti-Glare WLED display panel for use with 64–GB Pro units in New Zealand                     | 716825–011        |
| 11.6-in, HD, Anti-Glare WLED display panel for use with 64–GB Pro units in India                           | 716825–D61        |
| 11.6-in, HD, Anti-Glare WLED display panel for use with 128–GB Pro units in New Zealand                    | 716826–011        |
| 11.6-in, HD, Anti-Glare WLED display panel for use with 128–GB Pro units in India                          | 716826–D61        |

Before removing the display panel, follow these steps:

- 1. Shut down the computer. If you are unsure whether the computer is off or in Hibernation, turn the computer on, and then shut it down through the operating system.
- 2. Disconnect all external devices connected to the computer.
- 3. Disconnect the power from the computer by first unplugging the power cord from the AC outlet and then unplugging the AC adapter from the computer.

Remove the display panel:

- 1. Turn the computer right-side up, with the rear toward you.
- **2.** Open the computer.
- 3. Disconnect the tablet from the keyboard dock (see <u>Releasing the tablet from the keyboard dock</u> on page 13).
- 4. Apply the heat gun to locations on the surface of the touch screen.

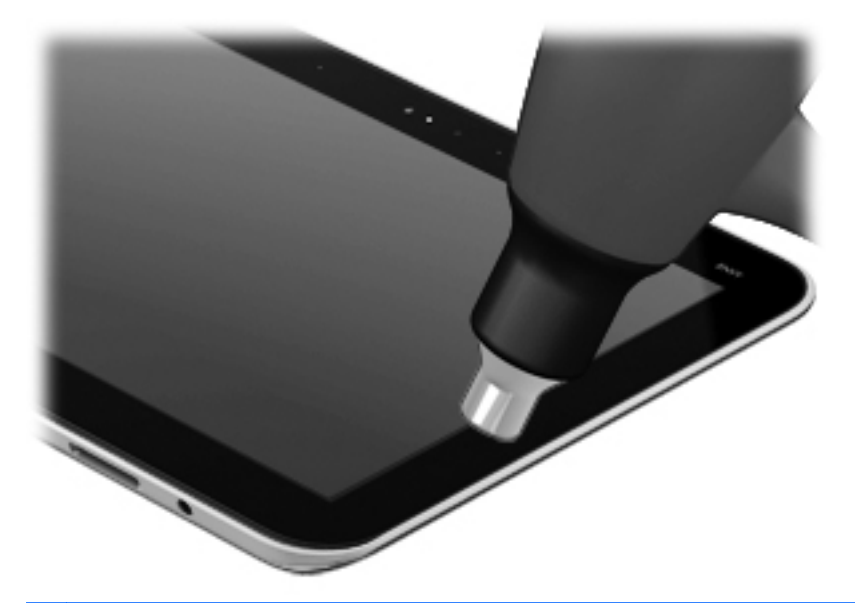

**NOTE:** Ensure that the temperature is kept at an appropriate level to avoid damaging internal components. Glue melts at 80 degrees Celsius.

5. Release the touch screen.

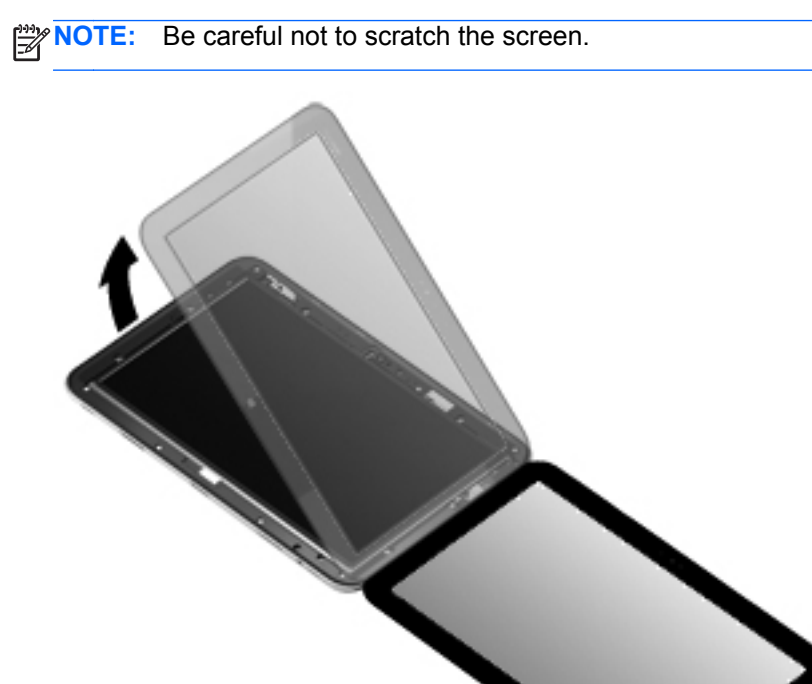

6. Remove the 5 2x3–mm screws securing the panel to the display assembly (2 on the top edge, 1 on the right side, and 2 on the left side).

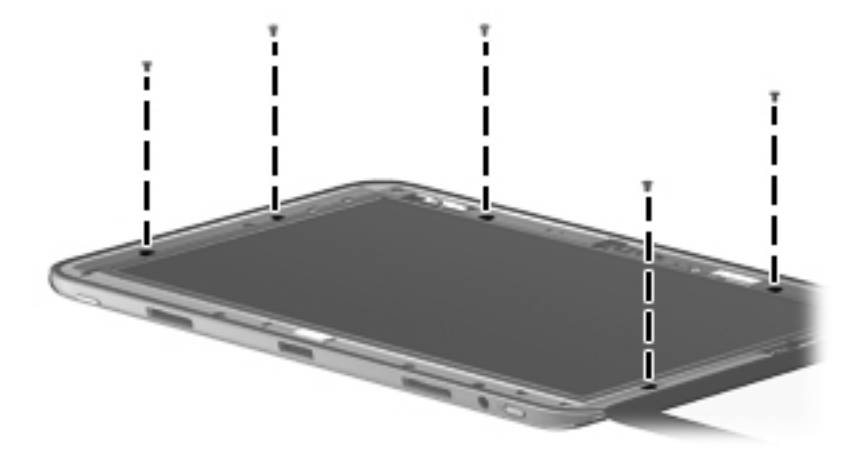

7. Lift up on the top edge of the display.

NOTE: Support the display panel as you are removing the screws.

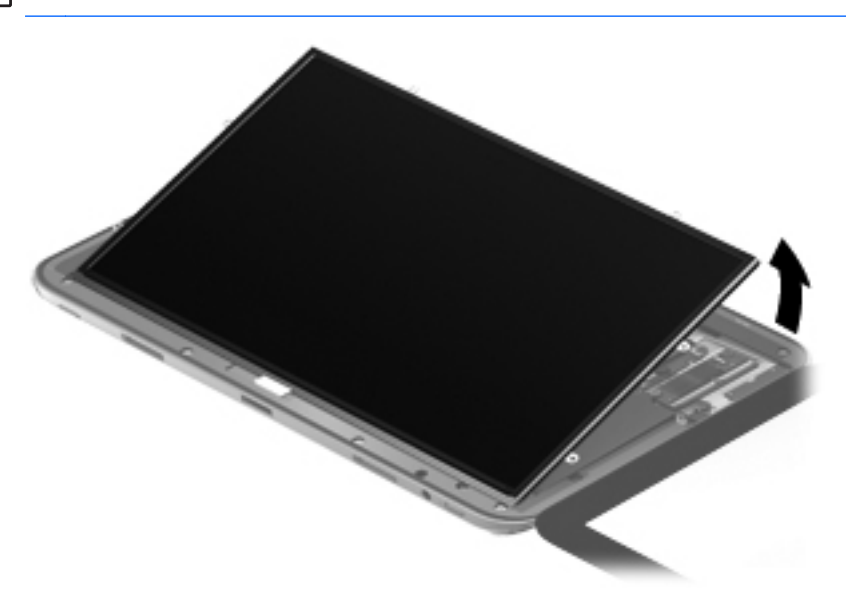

8. Locate the NFC antenna connector (1), disconnect the NFC antenna cable (2), and then remove the NFC antenna (3).

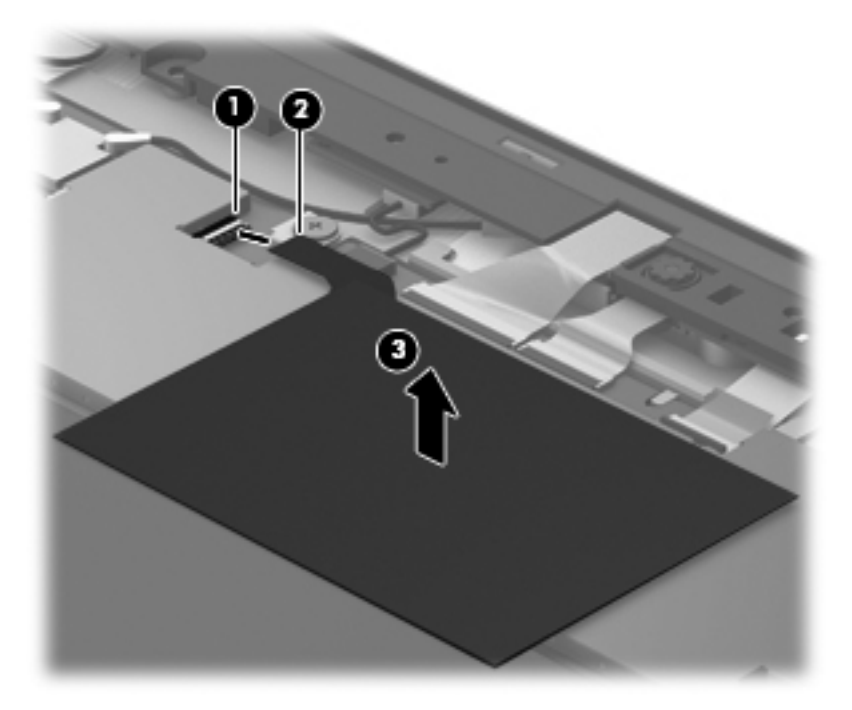

9. Disconnect the tablet battery cable (1), remove the 4 screws that secure the battery (2), and then remove the tablet battery (3).

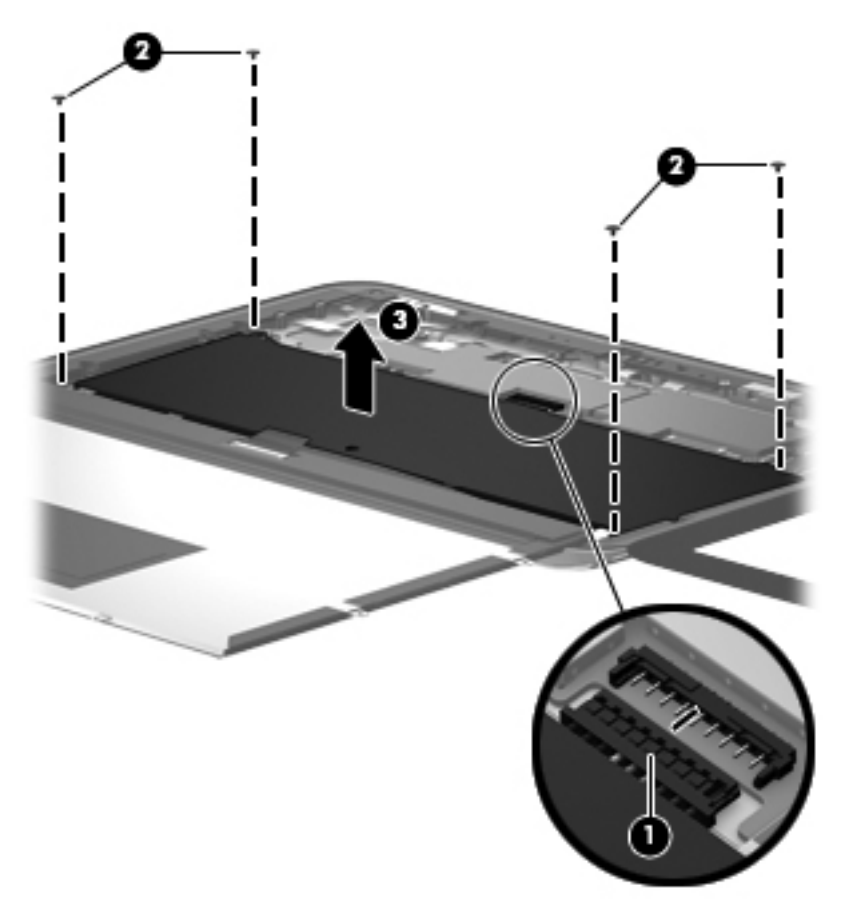

10. Release the display panel cable support strip (1), release the display panel cable tape (2), and then disconnect the display panel cable (3).

11. Clear the routing channel and clips (4), and then remove the display panel (5).

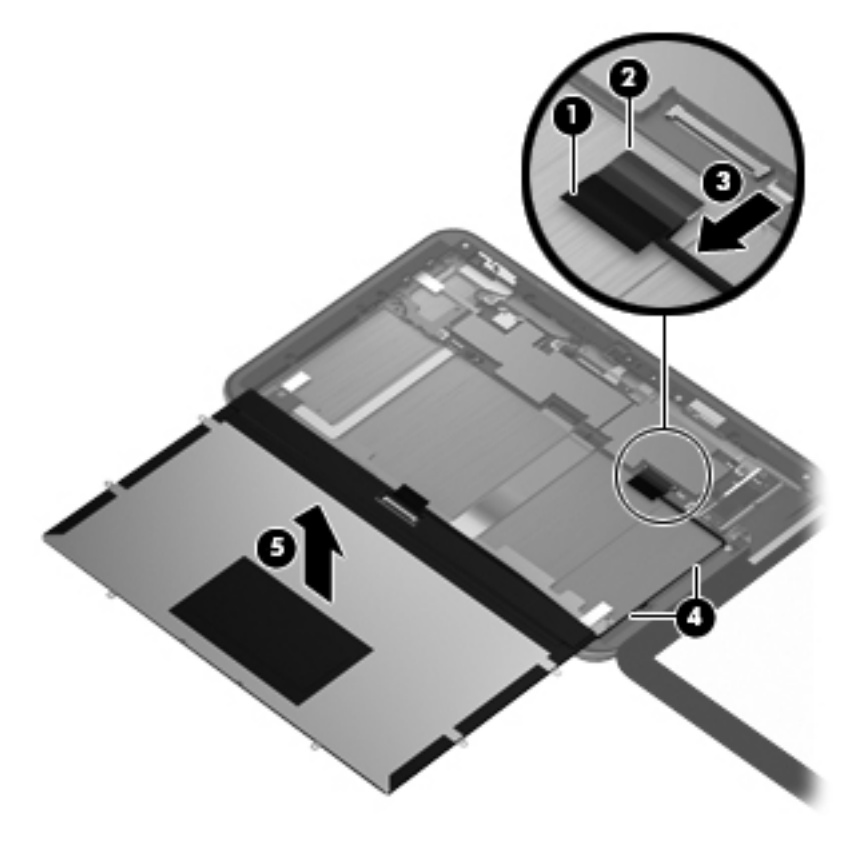

12. Locate the display panel cable support strip (1), release the display panel cable tape (2), and then disconnect the display panel cable (3).

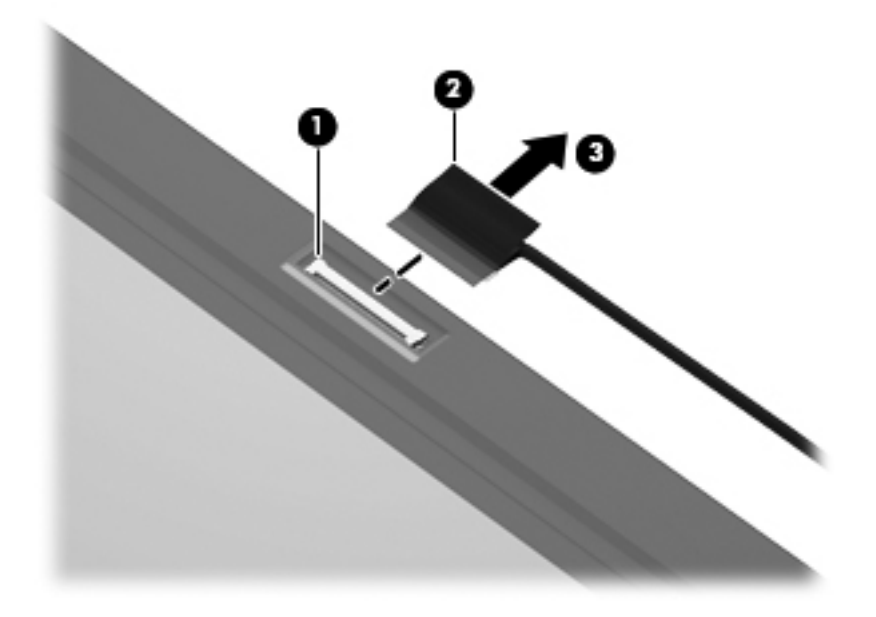

13. Lift up on the right side of the screen. From the left side, locate the 2 connectors (1), and then release the connectors (2). Remove the touch screen (3)

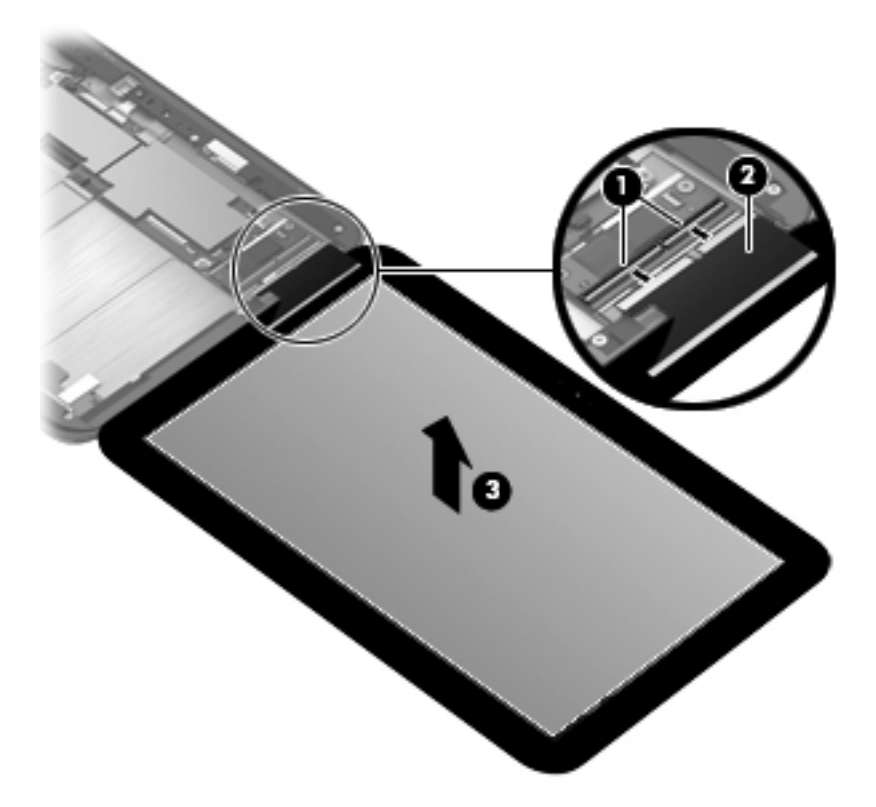

Reverse this procedure to install the display panel.

#### System board

| Component                                                                                                    | Spare part number |
|----------------------------------------------------------------------------------------------------|-------------------|
| System board for use only with 128–GB tablet equipped with an Intel Z2760 1.8GHz processor (includes processor and replacement thermal material)                          | 708759–001        |
| System board (Windows 8 Standard) for use only with 128–GB tablet equipped with an Intel Z2760 1.8GHz processor (includes processor and replacement thermal material)     | 708759–501        |
| System board (Windows 8 Professional) for use only with 128–GB tablet equipped with an Intel Z2760 1.8GHz processor (includes processor and replacement thermal material) | 708759–601        |

Before removing the system board, follow these steps:

- 1. Shut down the computer. If you are unsure whether the computer is off or in Hibernation, turn the computer on, and then shut it down through the operating system.
- 2. Disconnect all external devices connected to the computer.
- 3. Disconnect the power from the computer by first unplugging the power cord from the AC outlet and then unplugging the AC adapter from the computer.

Remove the system board:

1. Disconnect the wireless antenna cable (1), the microphone board cable (2), and then disconnect the webcam cables (3).

2. Disconnect the webcam light board cable (4), the power button board cable (5), and then disconnect the right speaker cable (6).

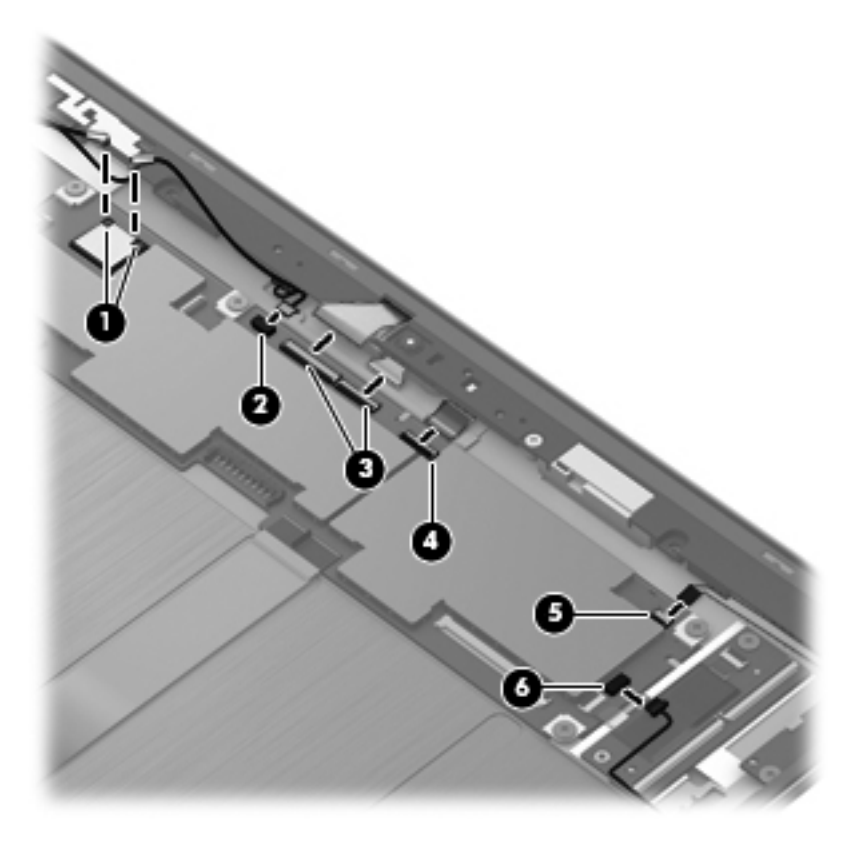

3. Disconnect the volume control button board cable (1), the micro Digital Media Card Reader board cable (2), and then disconnect the left speaker cable (3).

4. Disconnect the stabilizer module cable (4), disconnect the docking connector board cable (5), and then disconnect the touch screen connector board cable (6).

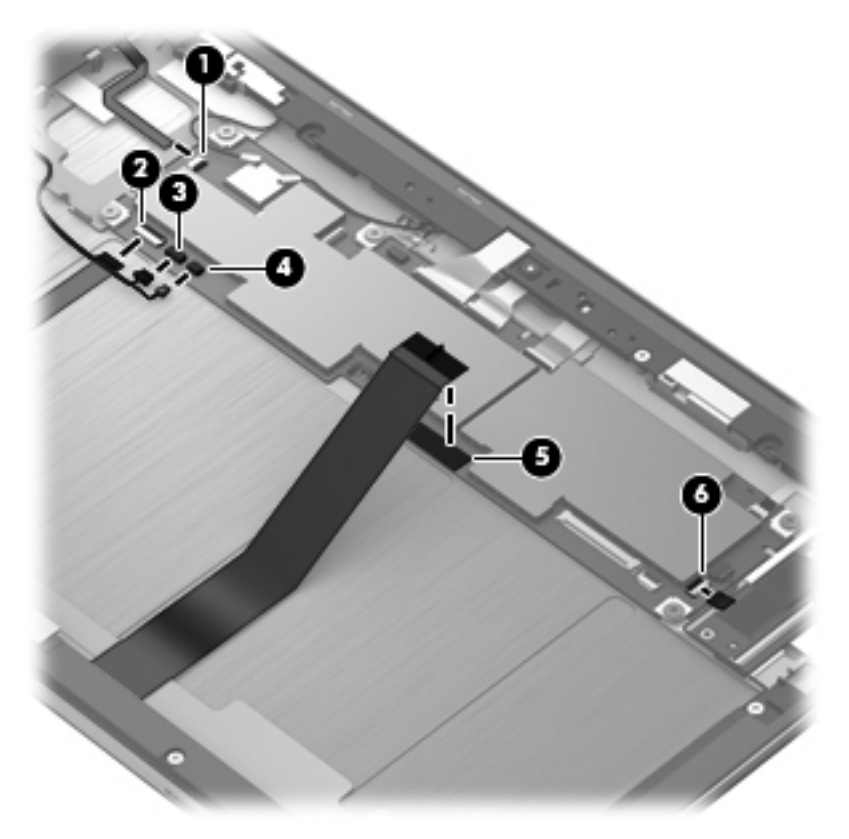

5. Remove the five screws securing the system board (1), and then remove the system board (2).

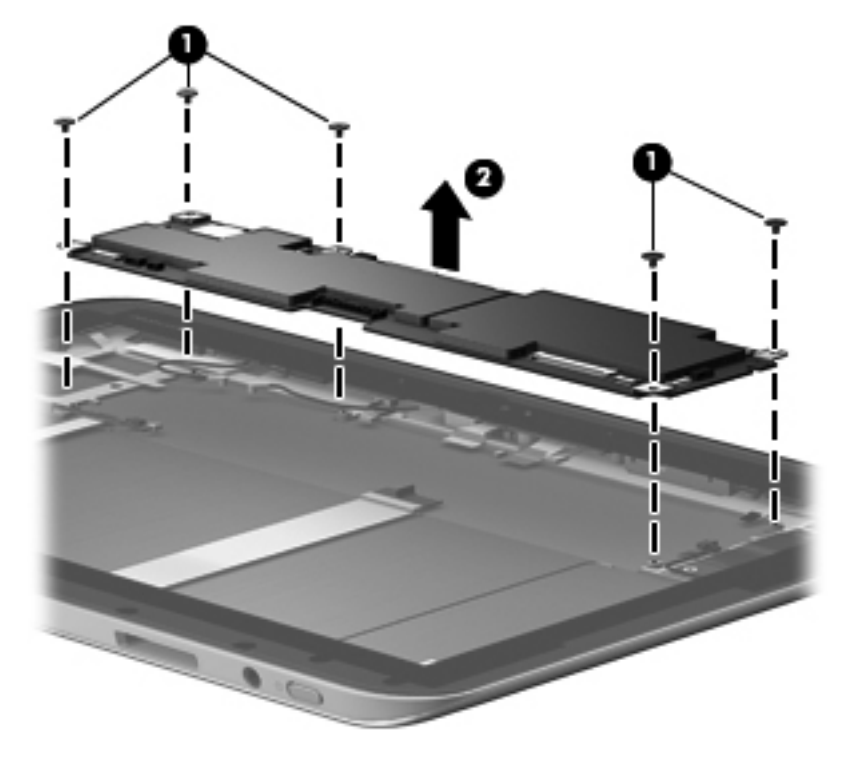

Reverse this procedure to install the system board.

#### Touch screen connector board

| Description                  | Spare part number |
|------------------------------|-------------------|
| Touch screen connector board | 702351–001        |

Before removing the touch screen connector board, follow these steps:

- 1. Shut down the computer. If you are unsure whether the computer is off or in Hibernation, turn the computer on, and then shut it down through the operating system.
- 2. Disconnect all external devices connected to the computer.
- 3. Disconnect the power from the computer by first unplugging the power cord from the AC outlet and then unplugging the AC adapter from the computer.

Remove the Touch screen:

- 1. Locate the Touch Screen connector board (1) on the system board, and then disconnect the touch screen connector board cable (2) from the system board.
- 2. Remove the screw securing the touch screen connector board (3), and then remove the touch screen connector board (4).

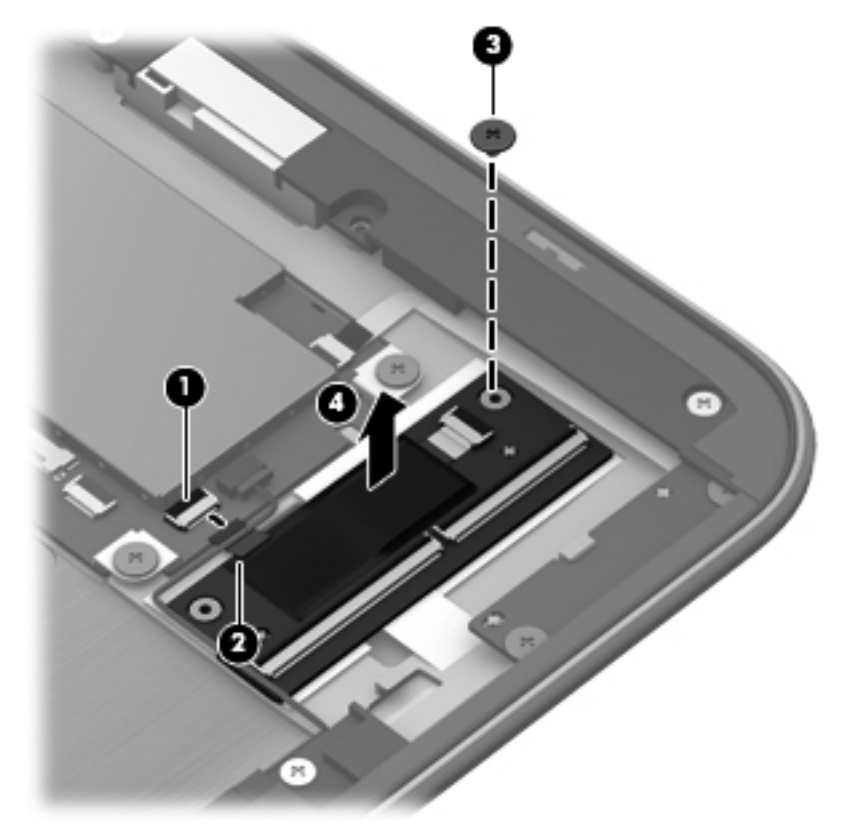

#### **Display bezel**

| Description                  | Spare part number |
|------------------------------|-------------------|
| Display bezel (with antenna) | 702350-001        |

Before removing the display bezel, follow these steps:

- 1. Shut down the computer. If you are unsure whether the computer is off or in Hibernation, turn the computer on, and then shut it down through the operating system.
- 2. Disconnect all external devices connected to the computer.
- **3.** Disconnect the power from the computer by first unplugging the power cord from the AC outlet and then unplugging the AC adapter from the computer.
- 4. Remove the base enclosure (see <u>Base enclosure on page 28</u>).
- 5. Remove the display panel, and display panel cable (see <u>Display panel assembly and Battery</u> on page 40).
- 6. Remove the NFC antenna (see <u>Display panel assembly and Battery on page 40</u>).
- 7. Remove the touch screen (see <u>Touch screen connector board on page 49</u>).

Remove the display bezel:

- 1. Turn the tablet so that it faces forward.
- Disconnect the left wireless antenna cable (1), and then disconnect the microphone board cable (2).
- 3. Disconnect the right webcam cable (3), and then disconnect the webcam LED board cable (4)
- 4. Disconnect the front webcam cable (5), the front webcam light cable (6), and then disconnect the Windows button' cable (7).

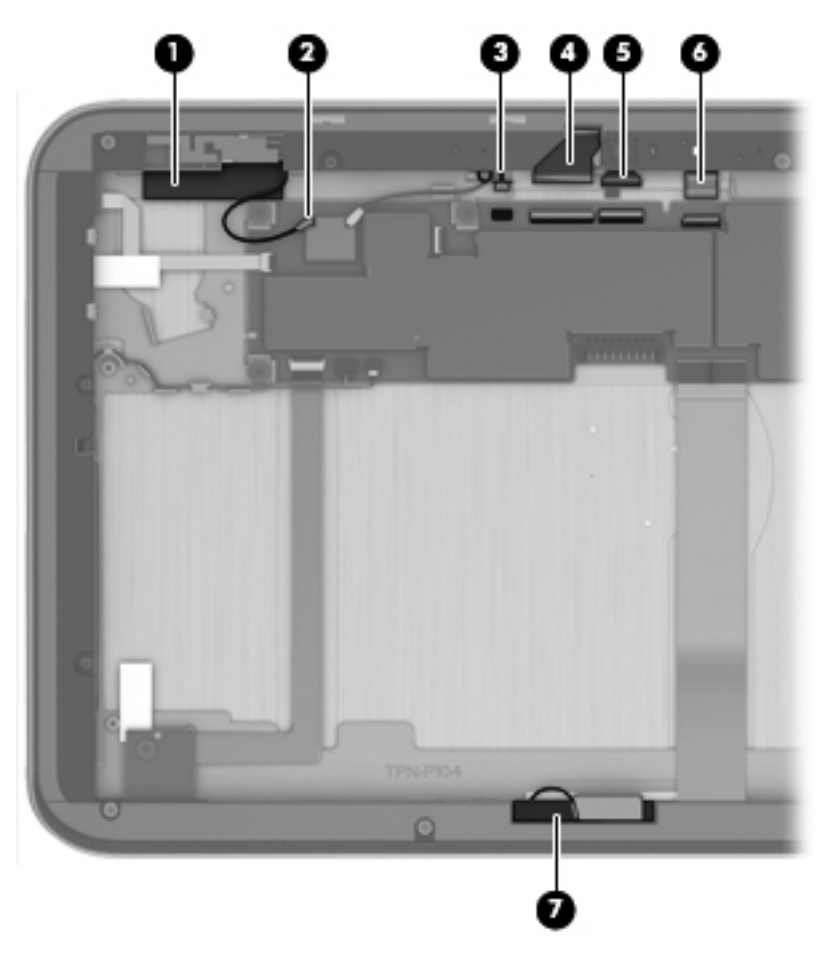

5. Remove the ten screws securing the display bezel.

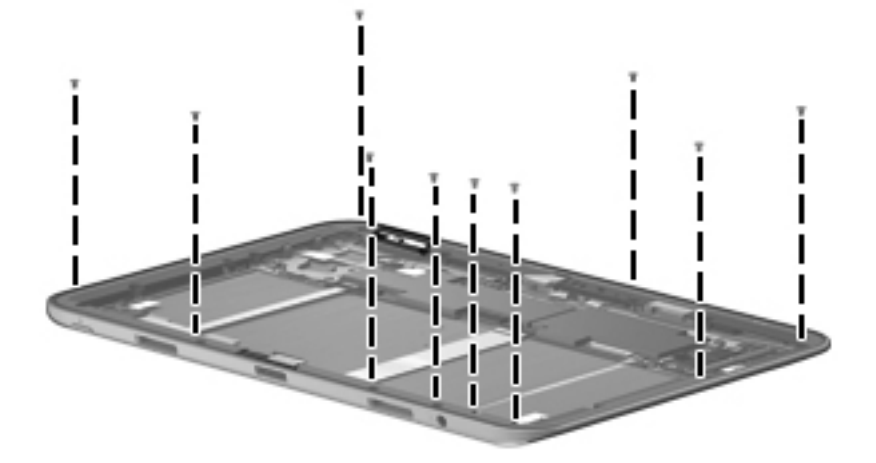

Release the bezel's bottom edge (1), release the left and right edges (2), release the top edge (3), and remove the display bezel (4).

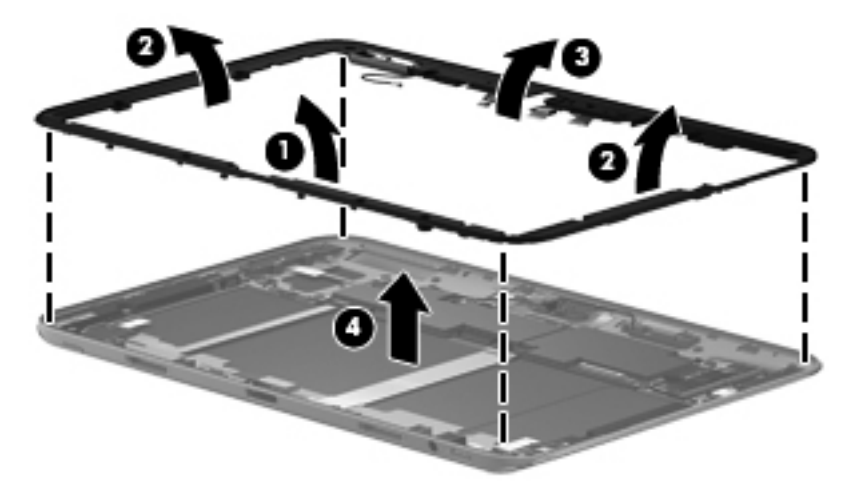

Reverse this procedure to install the display bezel.

#### Webcam assembly (front)

| Description     | Spare part numbers |
|-----------------|--------------------|
| Webcam assembly | 702358-001         |

Before removing the webcam assembly:

- 1. Shut down the computer. If you are unsure whether the computer is off or in Hibernation, turn the computer on, and then shut it down through the operating system.
- 2. Disconnect all external devices connected to the computer.
- 3. Disconnect the power from the computer by first unplugging the power cord from the AC outlet and then unplugging the AC adapter from the computer.
- 4. Remove the display panel (see <u>Display panel assembly and Battery on page 40</u>).

- 5. Remove the base enclosure (see <u>Base enclosure on page 28</u>).
- 6. Remove the display bezel (see <u>Display bezel on page 49</u>).

Remove the front webcam assembly:

1. Remove the 2 screws securing the webcam LED board (1) to the display bezel, and then remove the webcam LED board (2).

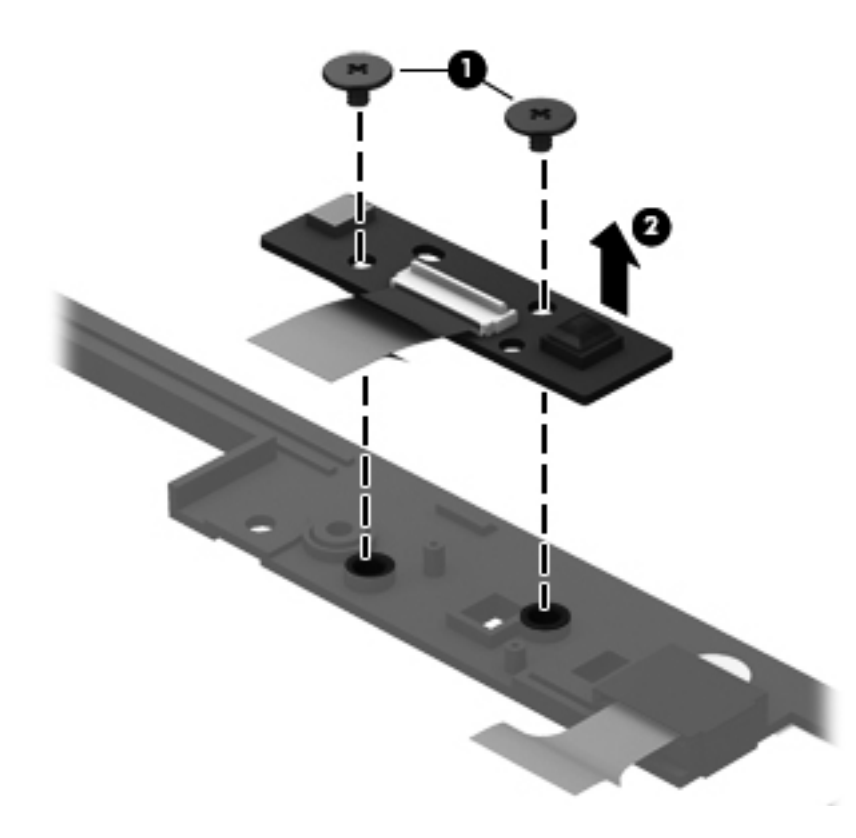

2. Remove the from webcam.

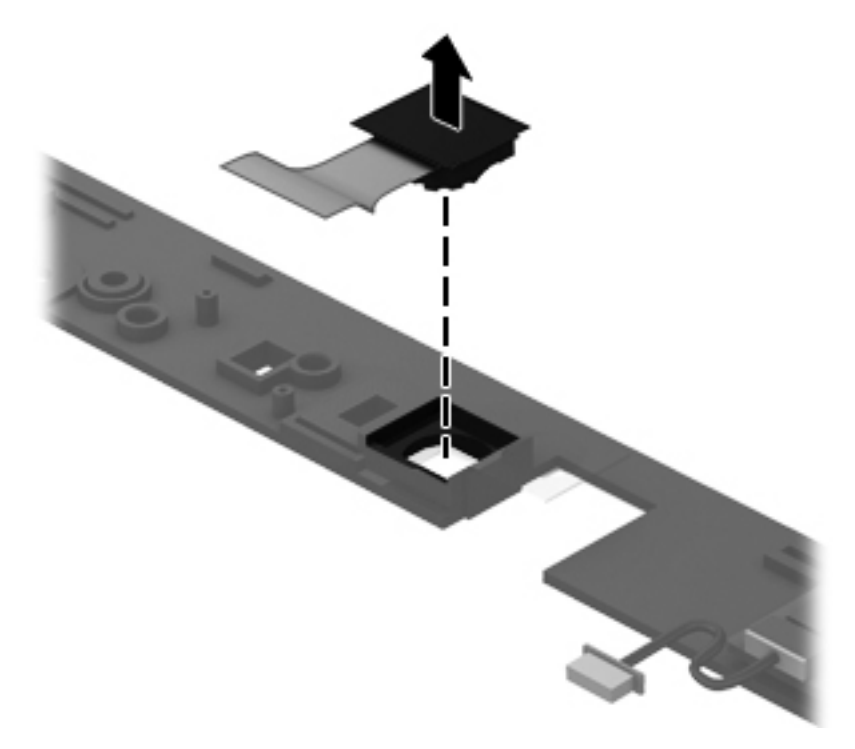

3. Remove the screw securing the microphone board (1), and then remove the board (2).

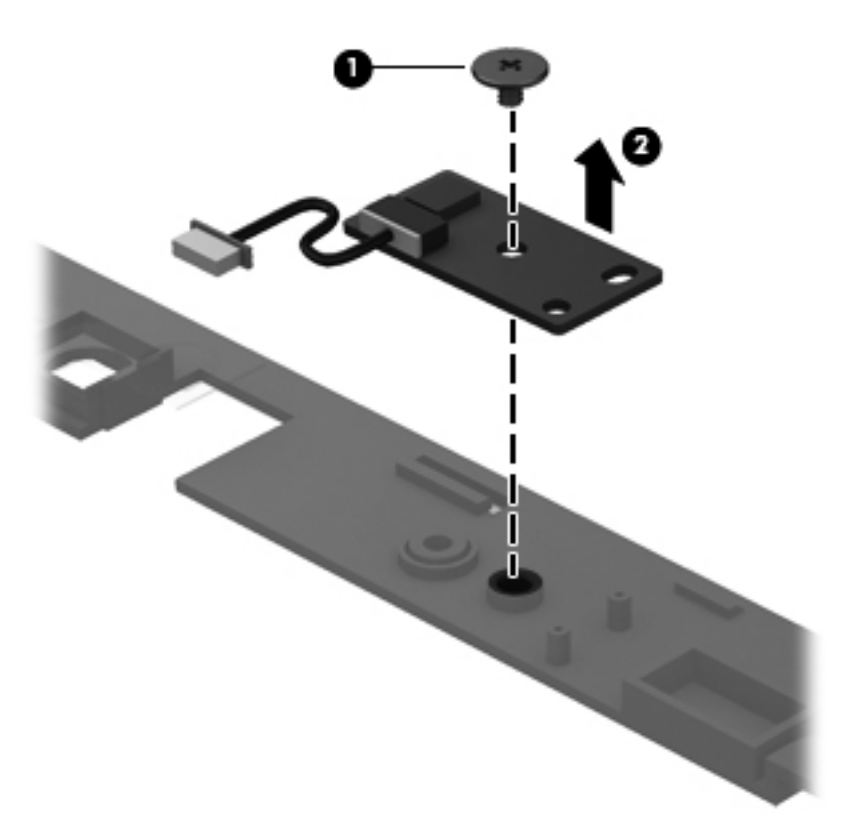

Locate the volume control button board connector (1), and then disconnect the volume control button board cable (2). Remove the two screws securing the volume control button board (3), and then remove the volume control button board (4).

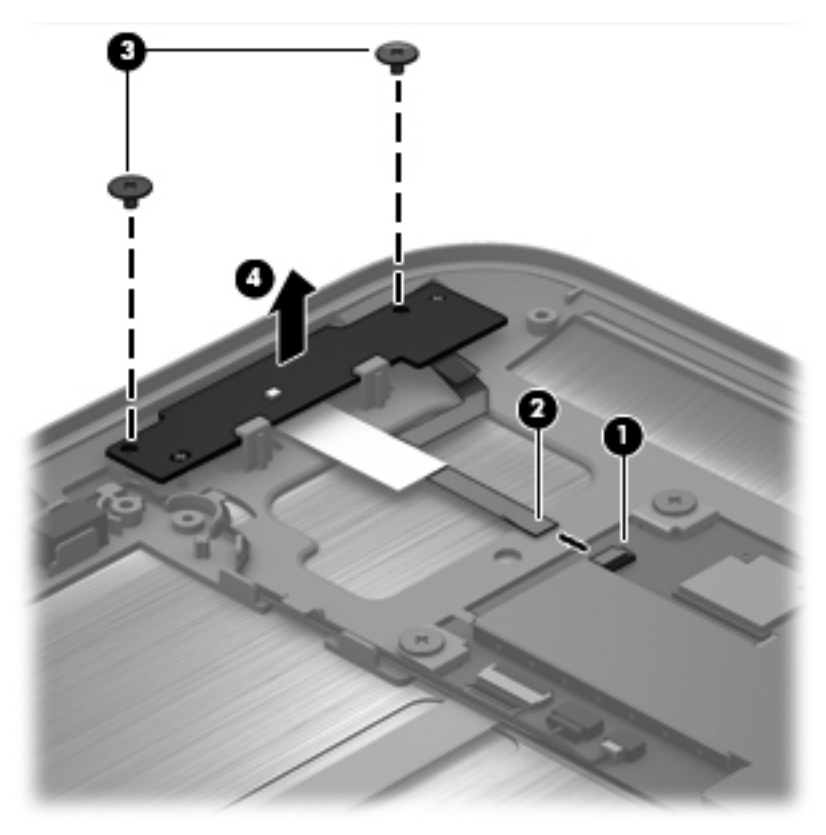

5. Remove the rear cam.

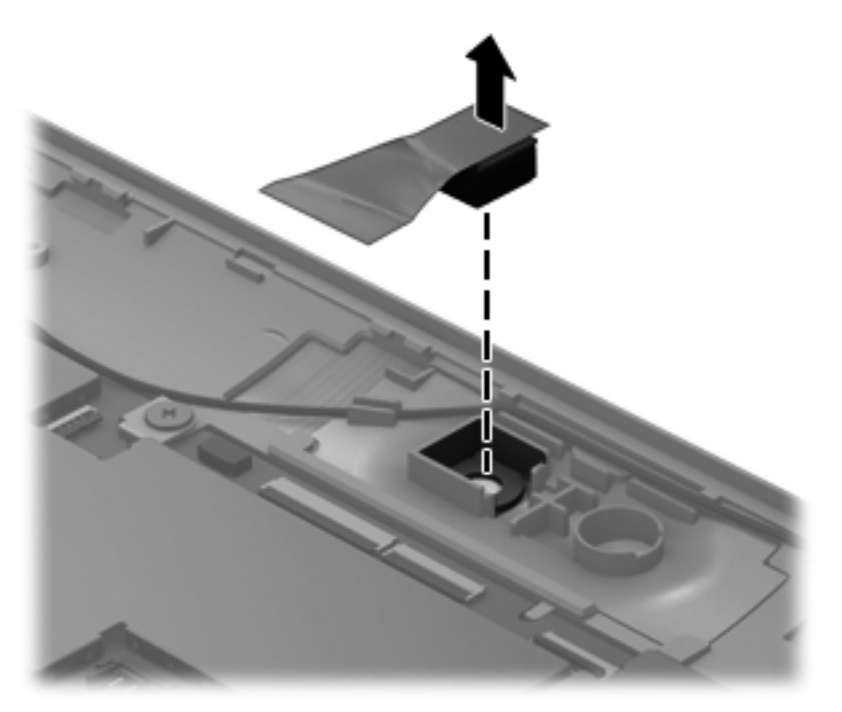

## Audio/micro SD digital media card reader/touch screen board

| Description                                                 | Spare part number |
|-------------------------------------------------------------|-------------------|
| Audio/micro SD digital media card reader/touch screen board | 702357–001        |

Before removing the Audio/micro SD digital media card reader/touch screen board, follow these steps:

- 1. Shut down the computer. If you are unsure whether the computer is off or in Hibernation, turn the computer on, and then shut it down through the operating system.
- 2. Disconnect all external devices connected to the computer.
- 3. Disconnect the power from the computer by first unplugging the power cord from the AC outlet and then unplugging the AC adapter from the computer.
- 4. Remove the display panel (see <u>Display panel assembly and Battery on page 40</u>).
- 5. Remove the base enclosure (see <u>Base enclosure on page 28</u>).
- 6. Disconnect the battery cable (see <u>Battery on page 29</u>).

To remove the Audio/micro SD digital media card reader/touch screen board:

- 1. Turn the top cover upside down, with the back edge toward you.
- 2. Disconnect the Audio cable (1), and remove the Audio board (2).

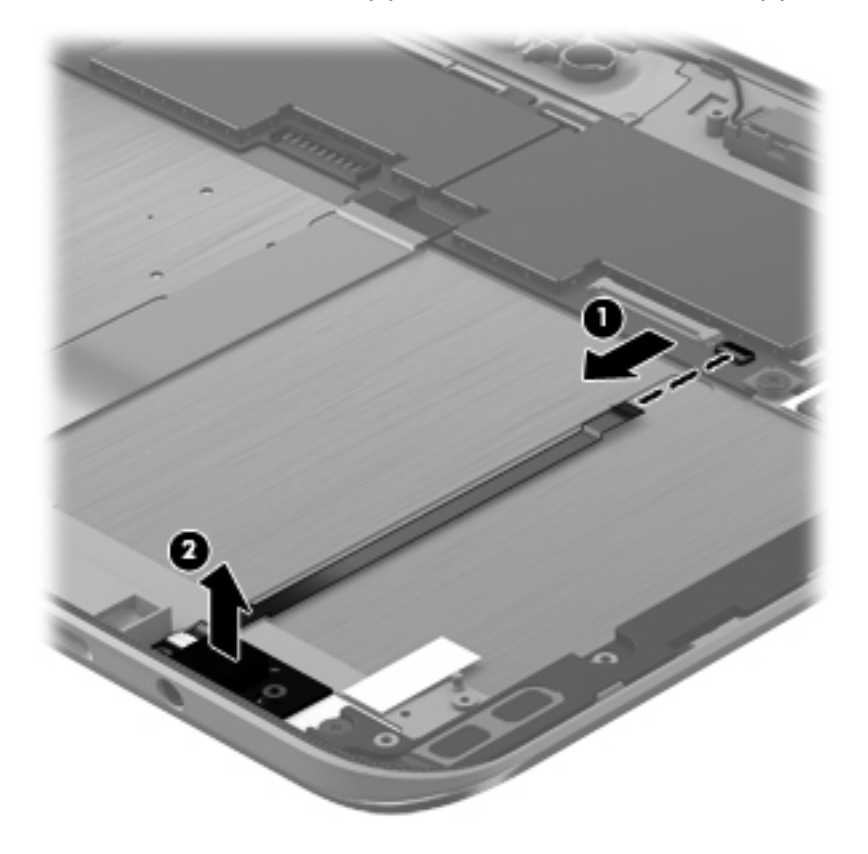

#### **USB/Power button board**

| Description            | Spare part number |
|------------------------|-------------------|
| USB/Power button board | 689944-001        |

Before removing the USB/Power button board, follow these steps:

- 1. Shut down the computer. If you are unsure whether the computer is off or in Hibernation, turn the computer on, and then shut it down through the operating system.
- 2. Disconnect all external devices connected to the computer.
- **3.** Disconnect the power from the computer by first unplugging the power cord from the AC outlet and then unplugging the AC adapter from the computer.
- 4. Remove the display panel (see <u>Display panel assembly and Battery on page 40</u>).
- 5. Remove the base enclosure (see <u>Base enclosure on page 28</u>).
- 6. Disconnect the battery cable (see <u>Battery on page 29</u>).

Remove the Power button board and cable:

- 1. Turn the top cover upside down, with the back edge toward you.
- 2. Locate the USB/Power button board cable (1), and then disconnect the USB/Power button board cable (2).
- 3. Remove the 2 Phillips PM screws securing the USB/Power button board to the top cover (3).
- 4. Remove the USB/Power button board (4).

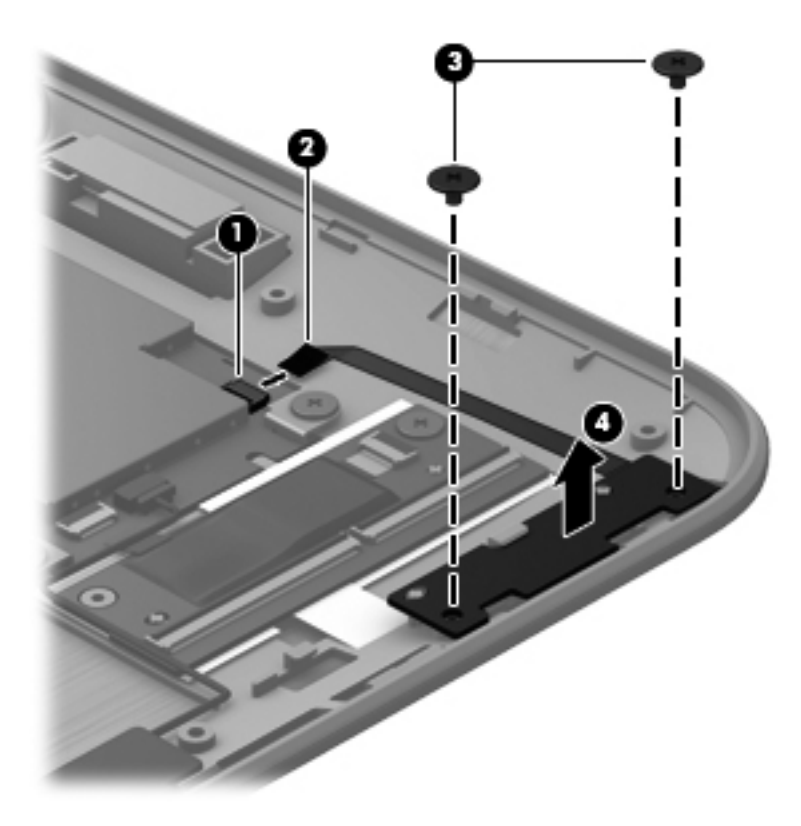

5. Disconnect the vibration module cable from the system board (1), release the vibration module cable from the routing clips (2), and then remove the vibration module and cable (3).

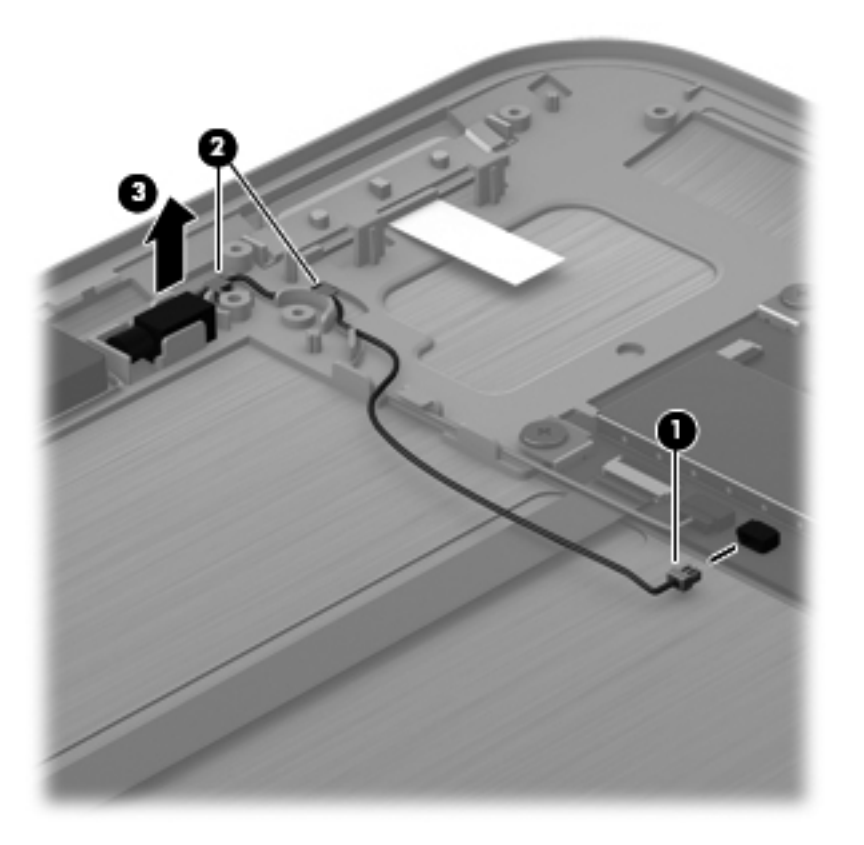

#### **Speakers**

| Description | Spare part number |
|-------------|-------------------|
| Speakers    | 702365-001        |

- 1. Shut down the computer. If you are unsure whether the computer is off or in Hibernation, turn the computer on, and then shut it down through the operating system.
- 2. Disconnect all external devices connected to the computer.
- 3. Disconnect the power from the computer by first unplugging the power cord from the AC outlet and then unplugging the AC adapter from the computer.
- 4. Remove the display panel (see <u>Display panel assembly and Battery on page 40</u>).

Before removing the speakers, follow these steps:

- 1. Remove the base enclosure (see <u>Base enclosure on page 28</u>).
- 2. Disconnect the battery cable (see <u>Battery on page 29</u>).

Remove the speakers:

- 1. Turn the top cover upside down, with the back edge toward you.
- 2. Disconnect the speaker cable from the system board (1), and then release the left speaker cable from the clips (2).

3. Remove the Phillips PM screw securing the speaker to the system board (3), and then remove the speakers (4).

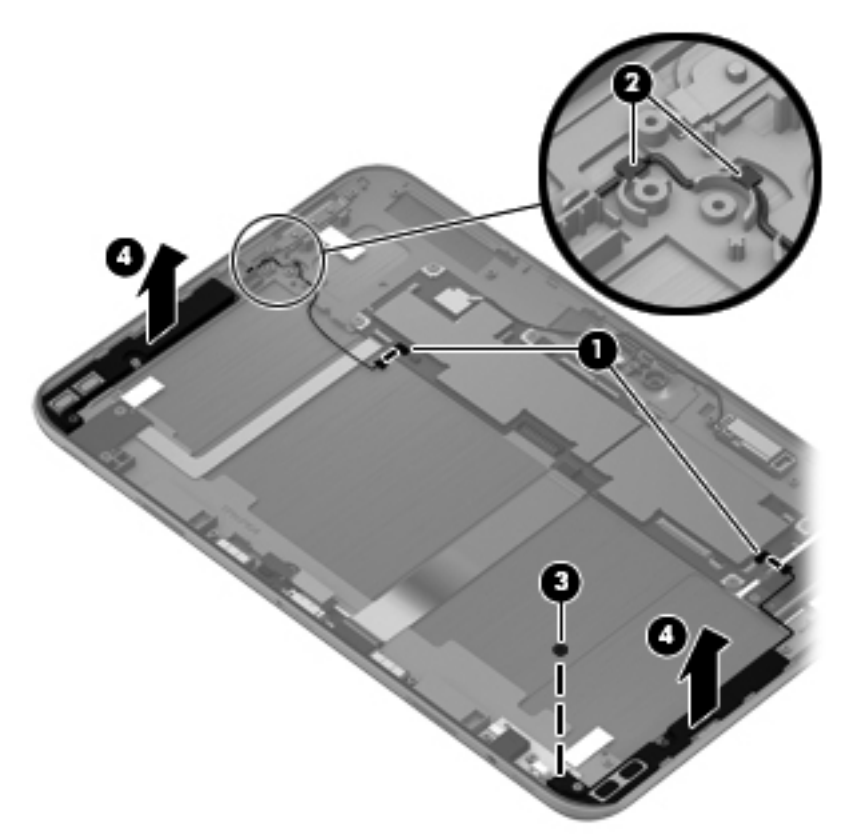

### Micro SD digital media board

| Description                  | Spare part number |
|------------------------------|-------------------|
| Micro SD digital media board | 702357-001        |

Before removing the micro SD digital media reader card, follow these steps:

- 1. Shut down the computer. If you are unsure whether the computer is off or in Hibernation, turn the computer on, and then shut it down through the operating system.
- 2. Disconnect all external devices connected to the computer.
- **3.** Disconnect the power from the computer by first unplugging the power cord from the AC outlet and then unplugging the AC adapter from the computer.

Remove the top cover from the display:

1. To remove the micro SD digital media card, locate the micro SD digital media board cable (1), and then disconnect the cable (2).

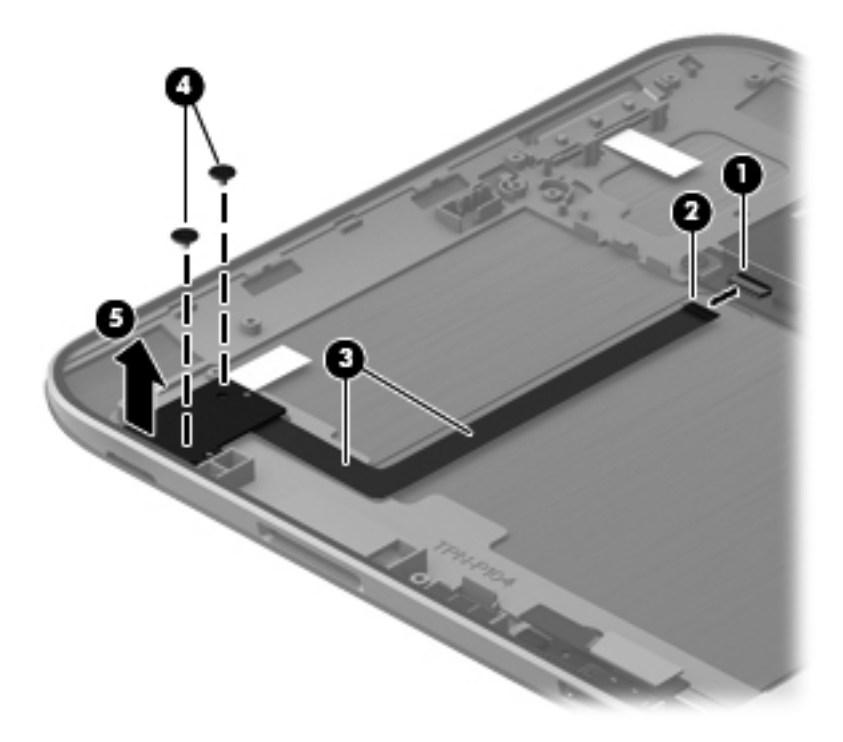

2. Locate the micro SD digital media board release points (3), remove the 2 screws (4), and then remove the board (5).

#### **Power button board**

| Description        | Spare part number |
|--------------------|-------------------|
| Power button board | 702360-001        |

Before removing the power button board, follow these steps:

- 1. Shut down the computer. If you are unsure whether the computer is off or in Hibernation, turn the computer on, and then shut it down through the operating system.
- 2. Disconnect all external devices connected to the computer.
- **3.** Disconnect the power from the computer by first unplugging the power cord from the AC outlet and then unplugging the AC adapter from the computer.

4. To remove power button board , disconnect the power button board cable (1), and then remove the cable (2).

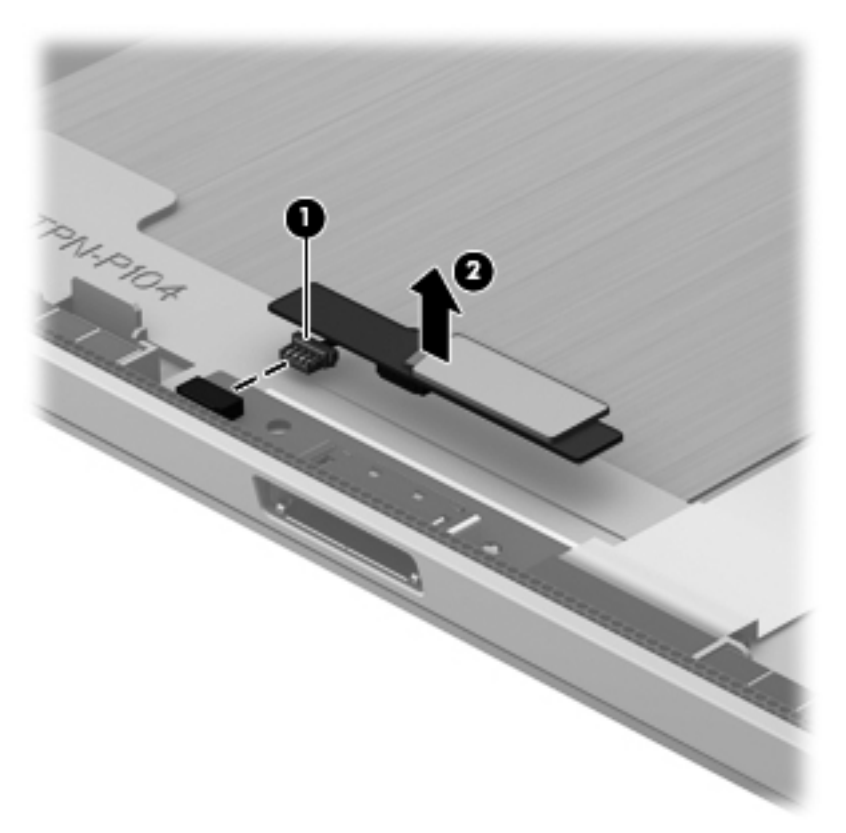

# 5 Setup Utility (BIOS) and System Diagnostics

# **Using Setup Utility**

Setup Utility, or Basic Input/Output System (BIOS), controls communication between all the input and output devices on the system (such as disk drives, display, keyboard, mouse, and printer). Setup Utility includes settings for the types of peripherals installed, the startup sequence of the computer, and the amount of system and extended memory.

**NOTE:** Use extreme care when making changes in Setup Utility. Errors can prevent the computer from operating properly.

## **Starting Setup Utility**

**NOTE:** An external keyboard or mouse connected to a USB port can be used with Setup Utility only if USB legacy support is enabled.

To start Setup Utility, follow these steps:

- 1. Turn on or restart the computer, and then press esc while the "Press the ESC key for Startup Menu" message is displayed at the bottom of the screen.
- 2. Press f10 to enter Setup Utility.

## Changing the language of Setup Utility

- 1. Start Setup Utility.
- 2. Use the arrow keys to select **System Configuration > Language**, and then press enter.
- 3. Use the arrow keys to select a language, and then press enter.
- 4. When a confirmation prompt with your language selected is displayed, press enter.
- To save your change and exit Setup Utility, use the arrow keys to select Exit > Exit Saving Changes, and then press enter.

Your change takes effect immediately.

## Navigating and selecting in Setup Utility

To navigate and select in Setup Utility, follow these steps:

- 1. Turn on or restart the computer, and then press esc while the "Press the ESC key for Startup Menu" message is displayed at the bottom of the screen.
  - To select a menu or a menu item, use the tab key and the keyboard arrow keys and then press enter, or use a pointing device to click the item.
  - To scroll up and down, click the up arrow or the down arrow in the upper-right corner of the screen, or use the up arrow key or the down arrow key.
  - To close open dialog boxes and return to the main Setup Utility screen, press esc, and then follow the on-screen instructions.
- 2. Press f10 to enter Setup Utility.

To exit Setup Utility menus, choose one of the following methods:

 To exit Setup Utility menus without saving your changes, press the esc key, and then follow the on-screen instructions.

– or –

Use the arrow keys to select **Exit > Exit Discarding Changes**, and then press enter.

 To save your changes and exit Setup Utility menus, press f10, and then follow the onscreen instructions.

– or –

Use the tab key and the arrow keys to select **Exit > Exit Saving Changes**, and then press enter.

Your changes go into effect when the computer restarts.

#### **Displaying system information**

- 1. Start Setup Utility.
- 2. Select the **Main menu**. System information such as the system time and date, and identification information about the computer is displayed.
- To exit Setup Utility without changing any settings, use the arrow keys to select Exit > Exit Discarding Changes, and then press enter.

# **Restoring factory settings in Setup Utility**

**NOTE:** Restoring defaults will not change the hard drive mode.

To return all settings in Setup Utility to the values that were set at the factory, follow these steps:

- 1. Turn on or restart the computer, and then press esc while the "Press the ESC key for Startup Menu" message is displayed at the bottom of the screen.
- 2. Press f10 to enter Setup Utility.
- 3. Use the arrow keys to select **Exit > Load Setup Defaults**.
- 4. Follow the on-screen instructions.
- 5. To save your changes and exit, press f10, and then follow the on-screen instructions.

- or -

Use the arrow keys to select Exit > Exit Saving Changes, and then press enter.

Your changes go into effect when the computer restarts.

**NOTE:** Your password settings and security settings are not changed when you restore the factory settings.

## **Exiting Setup Utility**

• To exit Setup Utility and save your changes from the current session:

If the Setup Utility menus are not visible, press esc to return to the menu display. Then use the arrow keys to select **Exit > Exit Saving Changes**, and then press enter.

• To exit Setup Utility without saving your changes from the current session:

If the Setup Utility menus are not visible, press esc to return to the menu display. Then use the arrow keys to select **Exit > Exit Discarding Changes**, and then press enter.

## **Updating the BIOS**

Updated versions of the BIOS may be available on the HP Web site.

Most BIOS updates on the HP Web site are packaged in compressed files called SoftPaqs.

Some download packages contain a file named Readme.txt, which contains information regarding installing and troubleshooting the file.

#### **Determining the BIOS version**

To determine whether available BIOS updates contain later BIOS versions than those currently installed on the computer, you need to know the version of the system BIOS currently installed.

BIOS version information (also known as *ROM date* and *System BIOS*) can be displayed by pressing fn+esc (if you are already in Windows) or by using Setup Utility.

- 1. Start Setup Utility (BIOS).
- 2. Use the arrow keys to select **Main**.
- To exit Setup Utility (BIOS) without saving your changes, use the tab key and the arrow keys to select Exit > Exit Discarding Changes, and then press enter.

#### **Downloading a BIOS update**

CAUTION: To reduce the risk of damage to the computer or an unsuccessful installation, download and install a BIOS update only when the computer is connected to reliable external power using the AC adapter. Do not download or install a BIOS update while the computer is running on battery power, docked in an optional docking device, or connected to an optional power source. During the download and installation, follow these instructions:

Do not disconnect power from the computer by unplugging the power cord from the AC outlet.

Do not shut down the computer or initiate Sleep or Hibernation.

Do not insert, remove, connect, or disconnect any device, cable, or cord.

1. Windows 7—Select Start > Help and Support > Maintain.

**Windows XP**—Select **Start > Help and Support**, and then select the software and drivers update.

- 2. Follow the on-screen instructions to identify your computer and access the BIOS update you want to download.
- 3. At the download area, follow these steps:
  - **a.** Identify the BIOS update that is later than the BIOS version currently installed on your computer. Make a note of the date, name, or other identifier. You may need this information to locate the update later, after it has been downloaded to your hard drive.
  - **b.** Follow the on-screen instructions to download your selection to the hard drive. Make a note of the path to the location on your hard drive where the BIOS update is downloaded. You will need to access this path when you are ready to install the update.

**NOTE:** If you connect your computer to a network, consult the network administrator before installing any software updates, especially system BIOS updates.

BIOS installation procedures vary. Follow any instructions that are displayed on the screen after the download is complete. If no instructions are displayed, follow these steps:

1. Windows 7—Open Windows Explorer by selecting Start > Computer.

Windows XP—Open Windows Explorer by selecting Start > My Computer.

- 2. Double-click your hard drive designation. The hard drive designation is typically Local Disk (C:).
- 3. Using the hard drive path you recorded earlier, open the folder on your hard drive that contains the update.
- 4. Double-click the file that has an .exe extension (for example, *filename.exe*). The BIOS installation begins.
- 5. Complete the installation by following the on-screen instructions.

NOTE: After a message on the screen reports a successful installation, you can delete the downloaded file from your hard drive.

# **Using System Diagnostics**

System Diagnostics allows you to run diagnostic tests to determine if the computer hardware is functioning properly. The following diagnostic tests are available in System Diagnostics:

- Start-up test—This test analyzes the main computer components that are required to start the computer.
- Run-in test—This test repeats the start-up test and checks for intermittent problems that the start-up test does not detect.
- Hard disk test—This test analyzes the physical condition of the hard drive, and then checks all
  data in every sector of the hard drive. If the test detects a damaged sector, it attempts to move
  the data to a good sector.
- Memory test—This test analyzes the physical condition of the memory modules. If it reports an error, replace the memory modules immediately.
- Battery test—This test analyzes the condition of the battery. If the battery fails the test, contact HP support to report the issue and purchase a replacement battery.

You can also view system information and error logs in the System Diagnostics window.

To start System Diagnostics:

- 1. Turn on or restart the computer. While the "Press the ESC key for Startup Menu" message is displayed in the lower-left corner of the screen, press esc. When the Startup Menu is displayed, press f2.
- 2. Click the diagnostic test you want to run, and then follow the on-screen instructions.

**NOTE:** If you need to stop a diagnostics test while it is running, press esc.

# **6** Specifications

# **Computer specifications**

|                                                                                                    | Metric                   | U.S.                |
|----------------------------------------------------------------------------------------------------|--------------------------|---------------------|
| Dimensions                                                                                                    |                          |                     |
| Width                                                                                                    | 29.16 cm                 | 11.48 in            |
| Depth                                                                                                    | 2.15 cm                  | 8.46 in             |
| Height (front to back)                                                                                                    | 2.11 to 3.19 cm          | 0.83 to 1.26 in     |
| Weight                                                                                                    |                          |                     |
| With 6-cell battery                                                                                                    | 1.60 kg                  | 3.53 lb             |
| With 3-cell battery                                                                                                    | 1.46 kg                  | 3.22 lb             |
| Input power                                                                                                    |                          |                     |
| Operating voltage and current                                                                                               | 18.5 V dc @ 3.5 A - 65 W |                     |
| Temperature                                                                                                    |                          |                     |
| Operating                                                                                                    | 5°C to 35°C              | 41°F to 95°F        |
| Nonoperating                                                                                                    | -20°C to 60°C            | -4°F to 140°F       |
| Relative humidity (noncondensing)                                                                                           |                          |                     |
| Operating                                                                                                    | 10% to 90%               |                     |
| Nonoperating                                                                                                    | 5% to 95%                |                     |
| Maximum altitude (unpressurized)                                                                                            |                          |                     |
| Operating                                                                                                    | -15 m to 3,048 m         | -50 ft to 10,000 ft |
| Nonoperating                                                                                                    | -15 m to 12,192 m        | -50 ft to 40,000 ft |
| NOTE: Applicable product safety standards specify thermal limits for plastic surfaces. The device operates well within this |                          |                     |

range of temperatures.

# **11.6-inch display specifications**

|                  | Metric   | U.S.     |
|------------------|----------|----------|
| Dimensions       |          |          |
| Height           | 16.50 cm | 6.50 in  |
| Width            | 25.34 cm | 11.60 in |
| Diagonal         | 33.66 cm | 11.6 in  |
| Number of colors | 262,144  |          |

|                         | Metric                                   | U.S. |
|-------------------------|------------------------------------------|------|
| Contrast ratio          | 200:1 (typical)                          |      |
| Brightness              | 200 nits (typical)                       |      |
| Pixel resolution        |                                          |      |
| Pitch                   | 0.197 mm × 0.197 mm                      |      |
| Format                  | 1366 × 768                               |      |
| Configuration           | RGB vertical stripe                      |      |
| Backlight               | LED                                      |      |
| Character display       | 80 × 25                                  |      |
| Total power consumption | 2.0 W                                    |      |
| Viewing angle           | ±65° horizontal, ±50° vertical (typical) |      |

# 7 Backing up, restoring, and recovering

Your computer includes tools provided by HP and the operating system to help you safeguard your information and retrieve it if you ever need to. These tools will help you return your computer to a proper working state or even back to the original factory state, all with simple steps.

This chapter provides information about the following processes:

- Creating recovery media and backups
- Restoring and recovering your system

**NOTE:** This guide describes an overview of backing up, restoring and recovering options. For more details about the tools provided, access HP Support Assistant. To access HP Support Assistant, on the Start screen, select the **HP Support Assistant** app.

## **Creating recovery media and backups**

Recovery after a system failure is only as good as your most recent backup.

- As you add hardware and software programs, create system restore points. A system restore point is a snapshot of certain hard drive contents saved by Windows System Restore at a specific time. A system restore point contains information that Windows uses, such as registry settings. Windows creates a system restore point for you automatically during a Windows update and during other system maintenance (such as a software update, security scanning, or system diagnostics). You can also manually create a system restore point at any time. For more information and steps for creating specific system restore points, access HP Support Assistant. To access HP Support Assistant, on the Start screen, select the HP Support Assistant app.
- 2. As you add photos, video, music, and other personal files, create a backup of your personal information. Windows File History can be set to regularly and automatically back up files from libraries, desktop, contacts, and favorites. If files are accidentally deleted from the hard drive and they can no longer be restored from the Recycle Bin, or if files become corrupted, you can restore the files that you backed up using File History. Restoring files is also useful if you ever choose to reset the computer by reinstalling Windows or choose to recover using HP Recovery Manager.

**NOTE:** File History is not enabled by default, so you must turn it on.

For more information and steps for enabling Windows File History, access HP Support Assistant. To access HP Support Assistant, on the Start screen, select the **HP Support Assistant** app.

## **Restore and recovery**

There are several options for recovering your system. Choose the method that best matches your situation and level of expertise:

If you need to restore your personal files and data, you can use Windows File History to restore your information from the backups you created. For more information and steps for using File History, access HP Support Assistant. To access HP Support Assistant, on the Start screen, select the **HP Support Assistant** app.

If you need to correct a problem with a preinstalled application or driver, use the Drivers and Applications Reinstall option of HP Recovery Manager to reinstall the individual application or driver.

- From the Start screen on the keyboard dock, type recovery, select HP Recovery Manager, and then select Drivers and Applications Reinstall, and follow the on-screen instructions.
- If you want to restore the system to a previous state without losing any personal information, Windows System Restore is an option. System Restore allows you to restore without the requirements of Windows Refresh or a reinstallation. Windows creates system restore points automatically during a Windows update and other system maintenance events. Even if you did not manually create a restore point, you can choose to restore to a previous point, automatically created. For more information and steps for using Windows System Restore, access HP Support Assistant. To access HP Support Assistant, on the Start screen, select the HP Support Assistant app.
- If you want a quick and easy way to recover the system without losing your personal information, settings, or apps that came preinstalled on your computer or were purchased from the Windows Store, consider using Windows Refresh. This option does not require backing up data to another drive. See Using Windows Refresh for quick and easy recovery on page 70.
- If you want to reset your computer to its original state, Windows provides an easy way to remove all personal data, apps, and settings, and reinstall Windows.

For more information, see Remove everything and reinstall Windows on page 70.

 If you want to reset your computer using a minimized image, you can choose the HP Minimized Image Recovery option from the HP Recovery partition (select models only). Minimized Image Recovery installs only drivers and hardware-enabling applications. Other applications included in the image continue to be available for installation through the Drivers and Applications Reinstall option in HP Recovery Manager.

For more information, see <u>Recovering using HP Recovery Manager on page 71</u>.

- If you want to recover the computer's original factory partitioning and content, you can choose the System Recovery option from the HP Recovery media. For more information, see <u>Recovering using HP Recovery Manager on page 71</u>.
- If you wish to remove the recovery partition to reclaim hard drive space, HP Recovery Manager offers the Remove Recovery Partition option.

For more information, see <u>Removing the HP Recovery partition on page 72</u>.

## Using Windows Refresh for quick and easy recovery

When your computer is not working properly and you need to regain system stability, the Windows Refresh option allows you to start fresh and keep what is important to you.

**IMPORTANT:** Refresh removes any traditional applications that were not originally installed on the system at the factory.

**NOTE:** During Refresh, a list of removed traditional applications will be saved so that you have a quick way to see what you might need to reinstall. See HP Support Assistant for instructions on reinstalling traditional applications. To access HP Support Assistant, on the Start screen, select the **HP Support Assistant** app.

**NOTE:** You may be prompted for your permission or password when using Refresh. See HP Support Assistant for more information.

To start Refresh:

- 1. From the Start screen, point to the far-right upper or lower corner of the screen to display the charms.
- 2. Click Settings.
- 3. Click **Change PC settings** in the bottom-right corner of the screen, and then select **General** from the PC settings screen.
- Under Refresh your PC without affecting your files, select Get started, and follow the onscreen instructions.

#### **Remove everything and reinstall Windows**

Sometimes you want to perform detailed reformatting of your computer, or you want to remove personal information before you give away or recycle your computer. The process described in this section provides a speedy, simple way to return the computer to its original state. This option removes all personal data, apps, and settings from your computer, and reinstalls Windows.

**IMPORTANT:** This option does not provide backups of your information. Before using this option, back up any personal information you wish to retain.

You can initiate this option by using the f11 key.

To use the f11 key:

1. Press f11 while the computer boots.

– or –

Press and hold f11 as you press the power button.

- Select Troubleshoot from the boot options menu.
- 3. Select **Reset your PC**, and follow the on-screen instructions.

To use the Start screen:

- 1. From the Start screen, point to the far-right upper or lower corner of the screen to display the charms.
- 2. Click Settings.

- 3. Click **Change PC settings** in the bottom-right corner of the screen, and then select **General** from the PC settings screen.
- 4. Under **Remove everything and reinstall Windows**, select **Get started**, and follow the onscreen instructions.

### **Recovering using HP Recovery Manager**

HP Recovery Manager software allows you to recover the computer to its original factory state. Using the HP Recovery media you created, you can choose from one of the following recovery options:

- System Recovery—Reinstalls the original operating system, and then configures the settings for the programs that were installed at the factory.
- Minimized Image Recovery—Reinstalls the operating system and all hardware-related drivers and software, but not other software applications.
- Factory Reset—Restores the computer to the state its original factory state by deleting all information from the hard drive and re-creating the partitions. Then it reinstalls the operating system and the software that was installed at the factory.

The HP Recovery partition (select models only) allows Minimized Image Recovery.

#### What you need to know

- HP Recovery Manager recovers only software that was installed at the factory. For software not provided with this computer, you must either download the software from the manufacturer's website or reinstall the software from the media provided by the manufacturer.
- Recovery through HP Recovery Manager should be used as a final attempt to correct computer issues.
- HP Recovery media must be used if the computer hard drive fails.
- To use the Factory Reset or System Recovery options, you must use HP Recovery media.
- If the HP Recovery media do not work, you can obtain recovery media for your system from the HP website. For U.S. support, go to <u>http://www.hp.com/go/contactHP</u>. For worldwide support, go to <u>http://welcome.hp.com/country/us/en/wwcontact\_us.html</u>.

**IMPORTANT:** HP Recovery Manager does not automatically provide backups of your personal data. Before beginning recovery, back up any personal data you wish to retain.

#### Using the HP Recovery partition to recover a minimized image (select models only)

The HP Recovery partition (select models only) allows you to perform a minimized image recovery without the need for recovery discs or a recovery USB flash drive. This type of recovery can only be used if the hard drive is still working.

To start HP Recovery Manager from the HP Recovery partition:

1. Press f11 while the computer boots.

– or –

Press and hold f11 as you press the power button.

- 2. Select **Troubleshoot** from the boot options menu.
- 3. Select **HP Recovery Manager**, and follow the on-screen instructions.

#### Changing the boot order

If the computer does not restart in HP Recovery Manager, you can change the computer boot order, which is the order of devices listed in BIOS where the computer looks for startup information. You can change the selection for an optical drive or a USB flash drive.

To change the boot order:

- 1. Insert the HP Recovery media you created.
- 2. Restart the computer.
- 3. Press and hold esc while the computer is restarting, and then press f9 for boot options.
- 4. Select the optical drive or USB flash drive you want to boot from.
- 5. Follow the on-screen instructions.

### **Removing the HP Recovery partition**

HP Recovery Manager software allows you to remove the HP Recovery partition to free up hard drive space.

**IMPORTANT:** Removing the HP Recovery partition means you can no longer use Windows Refresh, the Windows Remove everything and reinstall Windows option, or the HP Recovery Manager option for minimized image recovery.

Follow these steps to remove the HP Recovery partition:

- 1. On the Start screen, type recovery, and then select HP Recovery Manager.
- 2. Select **Remove Recovery Partition**, and follow the on-screen instructions to continue.

# 8 **Power cord set requirements**

The wide-range input feature of the computer permits it to operate from any line voltage from 100 to 120 volts AC, or from 220 to 240 volts AC.

The 3-conductor power cord set included with the computer meets the requirements for use in the country or region where the equipment is purchased.

Power cord sets for use in other countries and regions must meet the requirements of the country or region where the computer is used.

## **Requirements for all countries**

The following requirements are applicable to all countries and regions:

- The length of the power cord set must be at least 1.0 m (3.3 ft) and no more than 2.0 m (6.5 ft).
- All power cord sets must be approved by an acceptable accredited agency responsible for evaluation in the country or region where the power cord set will be used.
- The power cord sets must have a minimum current capacity of 10 A and a nominal voltage rating of 125 or 250 V ac, as required by the power system of each country or region.
- The appliance coupler must meet the mechanical configuration of an EN 60 320/IEC 320 Standard Sheet C13 connector for mating with the appliance inlet on the back of the computer.

## **Requirements for specific countries and regions**

| Country/region | Accredited agency | Applicable note number |
|----------------|-------------------|------------------------|
| Argentina      | IRAM              | 1                      |
| Australia      | SAA               | 1                      |
| Austria        | OVE               | 1                      |
| Belgium        | CEBEC             | 1                      |
| Brazil         | ABNT              | 1                      |
| Canada         | CSA               | 2                      |
| Chile          | IMQ               | 1                      |
| Denmark        | DEMKO             | 1                      |
| Finland        | FIMKO             | 1                      |
| France         | UTE               | 1                      |
| Germany        | VDE               | 1                      |
| India          | ISI               | 1                      |
| Israel         | SII               | 1                      |
| Italy          | IMQ               | 1                      |

| Country/region                 | Accredited agency | Applicable note number |
|--------------------------------|-------------------|------------------------|
| Japan                          | JIS               | 3                      |
| The Netherlands                | KEMA              | 1                      |
| New Zealand                    | SANZ              | 1                      |
| Norway                         | NEMKO             | 1                      |
| The People's Republic of China | CCC               | 4                      |
| Saudi Arabia                   | SASO              | 7                      |
| Singapore                      | PSB               | 1                      |
| South Africa                   | SABS              | 1                      |
| South Korea                    | KTL               | 5                      |
| Sweden                         | SEMKO             | 1                      |
| Switzerland                    | SEV               | 1                      |
| Taiwan                         | BSMI              | 6                      |
| Thailand                       | TISI              | 1                      |
| The United Kingdom             | ASTA              | 1                      |
| The United States              | UL                | 2                      |

1. The flexible cord must be Type HO5VV-F, 3-conductor, 0.75-mm<sup>2</sup> conductor size. Power cord set fittings (appliance coupler and wall plug) must bear the certification mark of the agency responsible for evaluation in the country or region where it will be used.

- The flexible cord must be Type SVT/SJT or equivalent, No. 18 AWG, 3-conductor. The wall plug must be a two-pole grounding type with a NEMA 5-15P (15 A, 125 V) or NEMA 6-15P (15 A, 250 V ac) configuration. CSA or C-UL mark. UL file number must be on each element.
- 3. The appliance coupler, flexible cord, and wall plug must bear a "T" mark and registration number in accordance with the Japanese Dentori Law. The flexible cord must be Type VCTF, 3-conductor, 0.75-mm<sup>2</sup> or 1.25-mm<sup>2</sup> conductor size. The wall plug must be a two-pole grounding type with a Japanese Industrial Standard C8303 (7 A, 125 V ac) configuration.
- 4. The flexible cord must be Type RVV, 3-conductor, 0.75-mm<sup>2</sup> conductor size. Power cord set fittings (appliance coupler and wall plug) must bear the CCC certification mark.
- 5. The flexible cord must be Type H05VV-F 3X0.75-mm<sup>2</sup> conductor size. KTL logo and individual approval number must be on each element. Corset approval number and logo must be printed on a flag label.
- The flexible cord must be Type HVCTF 3×1.25-mm<sup>2</sup> conductor size. Power cord set fittings (appliance coupler, cable, and wall plug) must bear the BSMI certification mark.
- For 127 V ac, the flexible cord must be Type SVT or SJT 3 x 18 AWG, with plug NEMA 5-15P (15 A, 125 V ac), with UL and CSA or C-UL marks. For 240 V ac, the flexible cord must be Type H05VV-F 3×0.75-/1.00-mm<sup>2</sup> conductor size, with plug BS 1363/A with BSI or ASTA marks.

# 9 Recycling

When a non-rechargeable or rechargeable battery has reached the end of its useful life, do not dispose of the battery in general household waste. Follow the local laws and regulations in your area for battery disposal.

HP encourages customers to recycle used electronic hardware, HP original print cartridges, and rechargeable batteries. For more information about recycling programs, see the HP Web site at <a href="http://www.hp.com/recycle">http://www.hp.com/recycle</a>.

# Index

#### Symbols/Numerics

(webcam front), identifying 6

#### Α

AC adapter, spare part numbers 22 action keys identifying 10 antenna spare part numbers 19 audio board spare part numbers 20 audio, product description 1 audio-out (headphone) jacks 5, 12

#### В

back up personal files 68 backups 68 base enclosure removal 28 spare part numbers 28 base enclosure, spare part number 19 battery removal 29 spare part numbers 18, 19, 20, 29 Beats Audio hotkey 10 bezel spare part numbers 19 bezel, display 49 Blu-ray ROM DVD±R/RW Super Multi Double-Layer Drive precautions 24 boot order changing HP Recovery Manager 72 button board spare part numbers 20 buttons left TouchPad 9 power 4

right TouchPad 9 TouchPad on/off 8

#### С

cables, service considerations 23 caps lock light, identifying 9 components display 6 left-side 12 right-side 10 top 8 computer major components 15 computer reset 70 computer specifications 66 connectors, service considerations 23

### D

digital media card reader removal 31 digital media card reader board spare part numbers 20 Digital Media Slot, identifying 11 display specifications 66 display assembly spare part numbers 40 display bezel removal 49 spare part number 49 display cable spare part numbers 19 display cover spare part numbers 19 display hinge assembly spare part numbers 20 display panel spare part numbers 20 display panel assembly removal 40 display panel, product description 1 drives, preventing damage 24

DVD±RW and CD-RW Super Multi Double-Layer Combo Drive precautions 24

### Е

electrostatic discharge 24 equipment guidelines 27 esc key, identifying 10 external media cards, product description 1

### F

feet spare part numbers 20

## G

graphics, product description 1 grounding guidelines 24 guidelines equipment 27 grounding 24 packaging 26 transporting 26 workstation 26

### н

hard drive precautions 24 product description 1 HDMI port, identifying 12 HDMI to VGA adapter spare part numbers 19 hinge removal 34 spare part number 34 hotkeys Beats Audio 10 HP Recovery Manager 71 correcting boot problems 72 starting 71 HP Recovery partition 71 recovery 71 removing 72

I

integrated rear webcam, identifying 4, 6 internal microphones, identifying 6

#### J

jacks audio-out (headphone) 5, 12

#### Κ

keyboard product description 2 spare part numbers 16 keyboard dock spare part numbers 19, 20 keys action 10 esc 10 Windows button 10

### L

labels serial number 14 lights caps lock 9 mute 9 webcam 4, 6

#### Μ

mass storage device precautions 24 spare part numbers 17 memory module product description 1 micro SD media board removal 58 microphone product description 1 minimized image creating 71 minimized image recovery 71 model name 1 multimedia board removal 33 spare part numbers 20 mute light, identifying 9

#### 0

operating system, product description 2

optical drive precautions 24 original system recovery 71

#### Ρ

packaging guidelines 26 plastic parts, service considerations 23 pointing device, product description 2 ports HDMI 12 product description 2 USB 2.0 11, 12 power button, identifying 4 power cord set requirements 73 spare part numbers 19 power requirements, product description 2 processor, product description 1 product description audio 1 display panel 1 external media cards 1 graphics 1 hard drives 1 keyboard 2 memory module 1 microphone 1 operating system 2 pointing device 2 ports 2 power requirements 2 processors 1 product name 1 serviceability 2 video 1 wireless 1 product name 1 product name and number, computer 14

#### R

recovery 69, 70 HP Recovery Manager 71 starting 71 system 71 recovery partition 71 removing 72 recycle computer 69, 70 refresh 70 tablet 69 regulatory information 14 removal/replacement preliminaries 23 procedures 27 remove everything and reinstall Windows 70 reset computer 69, 70 steps 70 RJ45/USB Adaptor spare part numbers 19

#### S

screw kit spare part numbers 20 serial number 14 serial number, computer 14 service considerations cables 23 connectors 23 plastic parts 23 serviceability, product description 2 slots Digital Media Slot 11 speakers spare part numbers 20 specifications computer 66 display 66 system board removal 37 spare part numbers 20, 21, 37 system recovery 71 system restore point creating 68 restoring 69

### Т

tablet spare part numbers 20, 21, 22 tablet display spare part numbers 20, 21, 22 tools required 23

top cover spare part numbers 21 touch screen spare part numbers 20 TouchPad buttons 9 identifying 8 TouchPad button board removal 35 spare part number 35 TouchPad LED board spare part numbers 21 TouchPad on/off button, identifying 8 TouchPad zone, identifying 9 transporting guidelines 26

#### U

USB 2.0 port, identifying 11, 12 USB/power board spare part numbers 20

#### V

video, product description 1

#### W

warranty period 14 webcam spare part numbers 20 webcam light, identifying 6 Windows backup 68 File History 68 Refresh 69, 70 reinstall 69, 70 remove everything and reinstall option 70 reset 70 system restore point 68, 69 Windows button, identifying 10 wireless certification information 14 wireless, product description 1 WLAN antennas, identifying 6 workstation guidelines 26

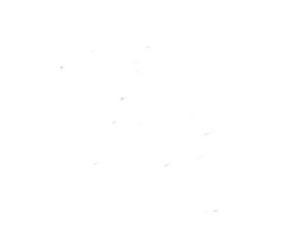